# Manual de utilização

# BAYOOCARE App MyIUS

Data de lançamento: 06-04-2021

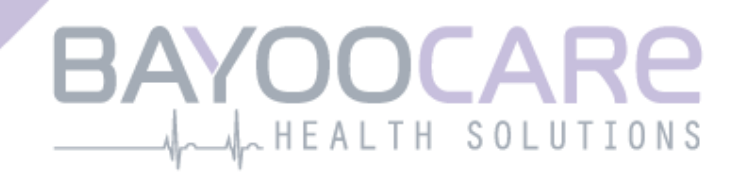

# Índice

| 1   | Símbolos                                       | 5  |
|-----|------------------------------------------------|----|
| 2   | Tabela de acrónimos e definições               | 6  |
| 3   | Introdução                                     | 7  |
| 3.1 | Fabricante                                     | 7  |
| 3.2 | Finalidade                                     | 7  |
| 3.3 | Contraindicações                               | 7  |
| 4   | Benefício clínico esperado                     | 8  |
| 5   | Medidas preventivas/instruções de segurança    | 9  |
| 6   | Início rápido                                  | 10 |
| 6.1 | Ícone da app                                   | 10 |
| 6.2 | Ecrã inicial                                   | 10 |
| 6.3 | Menu e barra de ferramentas                    | 11 |
| 6.4 | Navegação principal                            | 12 |
| 6.5 | Avisos gerais                                  | 13 |
| 6.6 | Ecrãs de informações                           | 14 |
| 6.7 | Mensagens pop-up                               | 14 |
| 6.8 | Condições de utilização                        | 15 |
| 6.9 | Privacidade de dados                           | 15 |
| 7   | Primeira utilização                            | 16 |
| 7.1 | Verificação do sistema operativo               | 16 |
| 7.2 | Autorização                                    | 17 |
| 7.2 | 1 Aceitar as Condições de utilização           | 19 |
| 7.2 | 2 Aceitar a Declaração de Privacidade de dados | 19 |
| 7.3 | Iniciar configuração                           | 20 |
| 7.4 | Utilizadora                                    | 21 |
| 7.5 | Introdução à configuração                      | 22 |
| 7.6 | Vídeos de apresentação                         | 22 |
| 7.7 | Parâmetros de base                             | 23 |
| 7.7 | 1 Data de nascimento                           | 25 |
| 7.7 | 2 País                                         | 26 |
| 7.7 | 3 O teu corpo                                  | 27 |
| 7.7 | 4 Método contracetivo anterior                 | 28 |
| 7.7 | 5 Gravidez e partos                            | 29 |
| 7.7 | 6 Consulta de check-up de prevenção            | 30 |
| 7.8 | Data da colocação do teu SIU                   | 30 |
| 7.9 | Após confirmação do ecrã da data da colocação  | 32 |
| 8   | Exportação/Importação dos dados da app         | 33 |

| 8.1   | Exportação                                           | 33        |
|-------|------------------------------------------------------|-----------|
| 8.2   | Importação                                           | 34        |
| 8.2.1 | Importação com leitor                                | 34        |
| 8.2.2 | Leitura com sucesso                                  | 35        |
| 8.2.3 | Falha na leitura                                     | 35        |
| 9 E   | crã "Página inicial"                                 | 36        |
| 9.1   | Área de progresso                                    | 38        |
| 9.2   | Ecrã "Calendário semanal"                            | 38        |
| 9.3   | Ecrã "Calendário mensal"                             | 39        |
| 9.4   | Como adicionar ou editar padrões hemorrágicos        | 41        |
| 9.4.1 | Padrão hemorrágico antes da previsão                 | 42        |
| 9.4.2 | Padrão hemorrágico após a previsão                   | 42        |
| 9.5   | Previsão                                             | 43        |
| 9.5.1 | Condições prévias para uma previsão                  | 43        |
| 9.5.2 | Previsão sem dias em falta                           | 44        |
| 9.5.3 | Previsão com dias em falta                           | 45        |
| 9.5.4 | Previsão não permitida                               | 46        |
| 9.5.5 | Solicitar uma previsão                               | 47        |
| 9.5.5 | .1 Passo 1                                           | 47        |
| 9.5.5 | .2 Passo 2                                           | 48        |
| 9.5.5 | .3 Passo 3                                           | 49        |
| 10    | Ecrã "Perfil"                                        | 50        |
| 11    | Ecrã "Definições"                                    | 51        |
| 11.1  | como definir uma notificação                         | 51        |
| 12    | Notificações                                         | 52        |
| 12 1  | Natificações da sistema                              | <u>J2</u> |
| 12.1  | Notificações do sistema                              | 55        |
| 12.2  | 1 Avisos sobre dados                                 | 5/        |
| 12.2. | <ol> <li>Avisos sobre a utilização da ann</li> </ol> | 54        |
| 12.2. | l ambratas                                           | 54        |
| 12.5  |                                                      |           |
| 15    |                                                      | 50        |
| 14    | Pedras preciosas                                     | 60        |
| 15    | Média                                                | 63        |
| 16    | Estudo da app MyIUS                                  | 64        |
| 17    | Questões Frequentes (FAQ)                            | 66        |
| 17.1  | Acerca do teu SIU                                    | 67        |
| 17.2  | Antes e depois da colocação                          | 67        |
| 17.3  | A tua vida com o SIU                                 | 67        |
| 17.4  | Como utilizar a MyIUS                                | 68        |
| 18    | Assistência                                          | 70        |
| -     |                                                      | -         |

| 18.1                      | E-mail                                                         | 71              |
|---------------------------|----------------------------------------------------------------|-----------------|
| 18.2                      | Linha direta                                                   | 71              |
| 18.3                      | Manual de utilização da app                                    | 71              |
| 18.4                      | Folheto Informativo do SIU                                     | 71              |
| 18.5                      | Comentar                                                       | 72              |
| -0.0                      |                                                                |                 |
| 19                        | Aviso legal                                                    | 75              |
| <b>19</b> /               | Aviso legal<br>Condições de utilização                         | <b>75</b><br>75 |
| <b>19</b><br>19.1<br>19.2 | Aviso legal<br>Condições de utilização<br>Privacidade de dados | 75<br>75<br>76  |

# **1** Símbolos

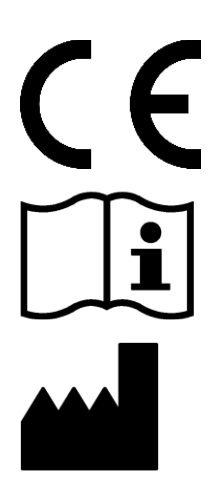

Em conformidade com as diretivas relevantes da UE.

Consulta as instruções de trabalho!

Fabricante.

# 2 Tabela de acrónimos e definições

| Sigla | Descrição                                                      |
|-------|----------------------------------------------------------------|
| PU    | Primeira utilização                                            |
| SIU   | Sistema intrauterino                                           |
| IdU   | Instruções de utilização                                       |
| SO    | Sistema operativo                                              |
| FAQ   | Questões Frequentes                                            |
| арр   | App MyIUS                                                      |
| IMC   | Índice de massa corporal                                       |
| lb    | Libra é uma unidade de massa utilizada no sistema imperial     |
| kg    | Quilograma é uma unidade de massa utilizada no sistema métrico |

# 3 Introdução

Este documento é o manual de utilização que deve ser lido antes de utilizar a app. Estas instruções irão ainda ajudar e orientar a utilizadora quanto à utilização correta e ao conhecimento das funcionalidades da app.

## 3.1 Fabricante

BAYOOCARE GmbH Europaplatz 5 64293 Darmstadt Alemanha Tel.: +49 (0) 61 51 - 86 18 - 0 E-mail: info@bayoocare.com Website: bayoocare.com

# 3.2 Finalidade

A app MyIUS é uma aplicação que se destina a mulheres que utilizam ou planeiam utilizar o Sistema Intrauterino com Levonorgestrel (SIU-LNG) como sistema de contraceção. A app destina-se a acompanhar as utilizadoras no seu percurso, desde a prescrição do SIU, passando pela sua colocação e até aos três meses seguintes à colocação e, ao mesmo tempo, fornecer-lhes materiais educativos e a opção de obter uma previsão de padrões hemorrágicos futuros. Além disso, é possível guardar mais dados na app até 270 dias no total.

# 3.3 Contraindicações

MyIUS é uma aplicação que se destina a mulheres que utilizam ou planeiam utilizar o Sistema Intrauterino com Levonorgestrel (SIU-LNG) como sistema de contraceção. Isto faz com que a aplicação não seja adequada para:

- Homens
- Mulheres que não utilizam ou que não têm prescrição para um sistema intrauterino da BAYER
- Mulheres com hemorragia menstrual abundante (menorragia)

# 4 Benefício clínico esperado

Uma vez que as alterações no padrão hemorrágico são comuns nas utilizadoras do SIU-LNG, o desconhecimento destas possíveis alterações, decorrentes da utilização de um SIU, pode afetar o nível de satisfação das utilizadoras e a continuidade da utilização deste método na vida real. A utilização prevista da app tem início com a prescrição do SIU e termina, idealmente, depois de disponibilizar o padrão hemorrágico mais provável no que respeita à intensidade e/ou regularidade.

A app em si é uma ferramenta de apoio às utilizadoras, também chamada de "companhia digital", concebida para mulheres que utilizam o Kyleena<sup>®</sup>, o Jaydess<sup>®</sup> ou o Mirena<sup>®</sup>. A app tem por finalidade:

- Acompanhar a utilizadora, desde a prescrição do SIU, passando pela sua colocação e até um período mínimo de 90 dias após a colocação, disponibilizando-lhe informações úteis;
- Recolher inicialmente os parâmetros de base e, de forma contínua, o registo diário de hemorragia durante, pelo menos, 90 dias após a colocação do SIU;
- Fornecer uma previsão do padrão hemorrágico, no que diz respeito à intensidade e regularidade, com base nos dados recolhidos;
- Consoante a localização geográfica, recolher dados para lá dos 90 dias para melhorar e validar a previsão em contexto de vida real;
- Facilitar a comunicação com o profissional de saúde ao disponibilizar um relatório com o registo diário de hemorragia e a previsão.

A previsão baseia-se num modelo de Inteligência Artificial (IA) que fornece o padrão hemorrágico futuro mais provável após a colocação do SIU. Sem se introduzir a informação solicitada sobre os parâmetros de base e o padrão hemorrágico diário, não é possível disponibilizar a previsão.

# 5 Medidas preventivas/instruções de segurança

A app MyIUS é um dispositivo médico clinicamente validado, em conformidade com os requisitos essenciais da Diretiva 93/42/CEE ou das suas disposições nacionais.

A previsão do padrão hemorrágico apenas é validada para os seguintes SIU:

- Kyleena®
- Jaydess<sup>®</sup>
- Mirena<sup>®</sup>

A app MyIUS apenas pode ser utilizada em smartphones e sistemas operativos validados.

Deve ser sempre utilizada a versão mais atualizada da app MyIUS.

A app MyIUS não pode ser alterada sem autorização do fabricante.

A app MyIUS não se destina a ser utilizada como única base para efeitos de diagnóstico ou de tomada de decisões terapêuticas.

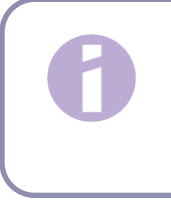

#### Nota:

Se utilizares um dispositivo Android ao qual fizeste *root*, os mecanismos de segurança do equipamento podem ser contornados. Deste modo, os smartphones com *root* não são compatíveis com a utilização da app, independentemente da versão do sistema operativo.

# 6 Início rápido

# 6.1 Ícone da app

Após a instalação da app, deverás ver o ícone da aplicação no smartphone, como se mostra na Figura 1.

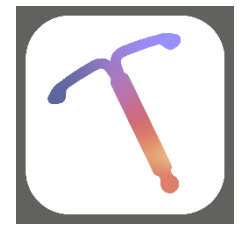

Figura 1: Ícone da app

## 6.2 Ecrã inicial

Ao iniciar a app, será exibido um ecrã inicial com o logótipo e o nome da app, a versão do software instalado e informações do fabricante legal (Figura 2).

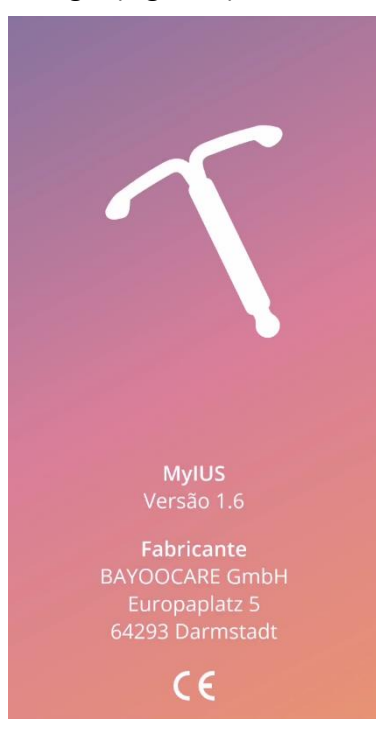

Figura 2: Ecrã inicial ao iniciar a app

## 6.3 Menu e barra de ferramentas

O ícone do menu (IC012) é exibido no lado canto inferior direito de cada ecrã principal. Ao premir o botão, serão exibidas nove opções que permitem navegar para uma das seguintes secções (Figura 3):

- Perfil
- Definições
- Pedras preciosas desbloqueadas
- A tua previsão e o teu relatório
- Questões Frequentes
- Assistência
- Aviso legal
- Lembretes
- Média

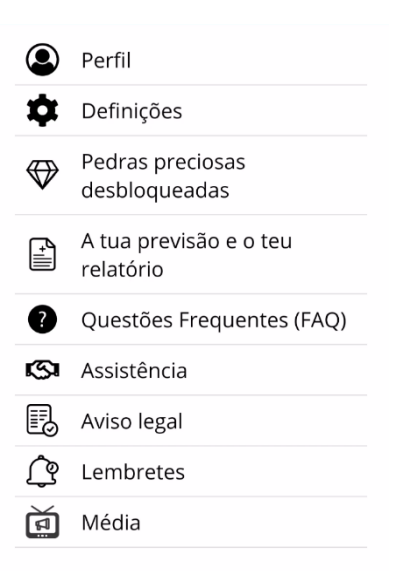

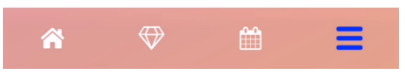

Figura 3: Menu hambúrguer

Ao aceder a uma das secções a partir do menu principal, podes visualizar a barra de ferramentas que contém quatro botões: Ecrã "Página inicial" (IC028), ecrã "Pedras preciosas" (IC025), ecrã "Calendário" (IC017) e ícone do menu (IC012).

### 6.4 Navegação principal

Apenas podes navegar de um ecrã para o ecrã seguinte. A app não permite voltar para o ecrã anterior, exceto nos ecrãs com os Parâmetros de base. Todos estes ecrãs têm um botão com uma seta branca (IC005) do lado esquerdo, como se mostra na Figura 4.

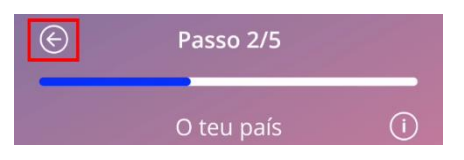

Figura 4: Ícone "Anterior"

Ao premir o botão "Anterior" no ecrã de um dos Parâmetros de base (exceto no ecrã da Idade), podes voltar ao ecrã do parâmetro anterior.

## 6.5 Avisos gerais

As mensagens pop-up com avisos, como se mostra na Figura 5, irão informar-te de quaisquer questões relacionadas com a app ou com os teus dados.

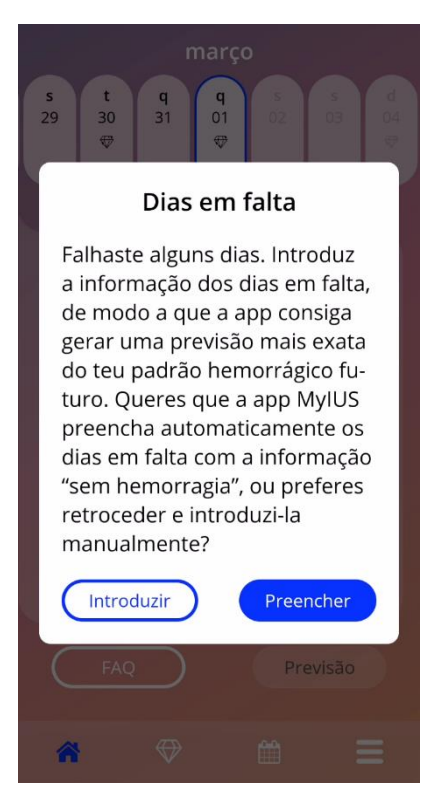

Figura 5: Mensagem de aviso

Os avisos serão apresentados nos seguintes casos:

- Carregamento e armazenamento de dados da app
- Parâmetros de base em falta
- Dados de hemorragia em falta
- Quando se inicia a app e o sistema operativo do teu telemóvel não é suportado.

As mensagens pop-up com avisos contêm:

- Título
- Uma mensagem com descrição do problema que ocorreu
- um ou dois botões que representam as ações que ainda podem ser realizadas

# 6.6 Ecrãs de informações

A Área de progresso no ecrã "Página inicial" e todos os ecrãs dos Parâmetros de base têm um ícone de informações branco, como se mostra na Figura 6.

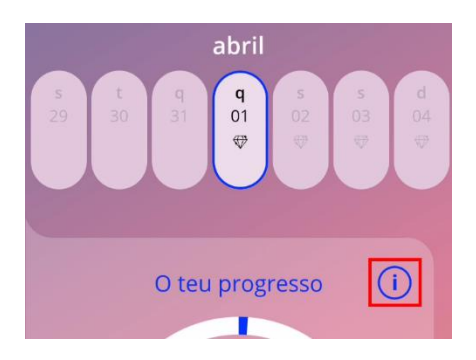

Figura 6: Ícone de informações

Ao premir o ícone de informações, será exibida uma nova mensagem pop-up com informações detalhadas sobre a secção selecionada.

Para fechar este ecrã, prime novamente o ícone de informações.

# 6.7 Mensagens pop-up

As mensagens pop-up, como a que se mostra na Figura 7, serão exibidas nos seguintes casos:

- Quando um lembrete ou uma notificação são acionados
- Quando uma pedra preciosa é desbloqueada ou recebida
- Quando são fornecidas mensagens motivacionais
- Quando a data de colocação é "hoje" ou anterior à data atual e tem de ser confirmada
- Quando podes confirmar a data da colocação
- Quando recebes mensagens motivacionais
- Quando acedes aos ecrãs de informações
- Quando dás a tua opinião sobre a app
- Quando acedes às condições de utilização
- Quando acedes à declaração de privacidade
- Quando é necessário dar consentimento para outras utilizações

| Data da colocação do 👔<br>Kyleena                                              |  |  |
|--------------------------------------------------------------------------------|--|--|
| Confirmação                                                                    |  |  |
| A data que selecionaste é hoje<br>ou já passou. Queres confirmar<br>esta data? |  |  |
| Não Sim                                                                        |  |  |
| 2 maio 2022                                                                    |  |  |
|                                                                                |  |  |
| Ignorar                                                                        |  |  |

Figura 7: Mensagem pop-up

# 6.8 Condições de utilização

Podes ler e transferir as Condições de utilização em PDF ao clicar na hiperligação azul "Condições de utilização" no ecrã "Autorização" (Figura 10). As Condições de utilização serão disponibilizadas de acordo com a região e o idioma configurados no smartphone. Se o idioma não for suportado, será apresentada a versão em inglês das Condições de utilização.

### 6.9 Privacidade de dados

Podes ler e transferir a Declaração de privacidade de dados em PDF ao clicar na hiperligação azul "Declaração de privacidade de dados" no ecrã "Autorização" (Figura 10). A Declaração de privacidade de dados será disponibilizada de acordo com a região e o idioma configurados no smartphone. Se estas não forem suportadas, será apresentada a versão em inglês da Declaração de privacidade de dados correspondente ao Reino Unido.

# 7 Primeira utilização

# 7.1 Verificação do sistema operativo

Sempre que a app é iniciada, é efetuada uma verificação do sistema operativo do teu telemóvel. Se o sistema operativo (SO) do teu telemóvel não for suportado pela versão da app, serás informada através de uma mensagem pop-up como a que se apresenta em seguida.

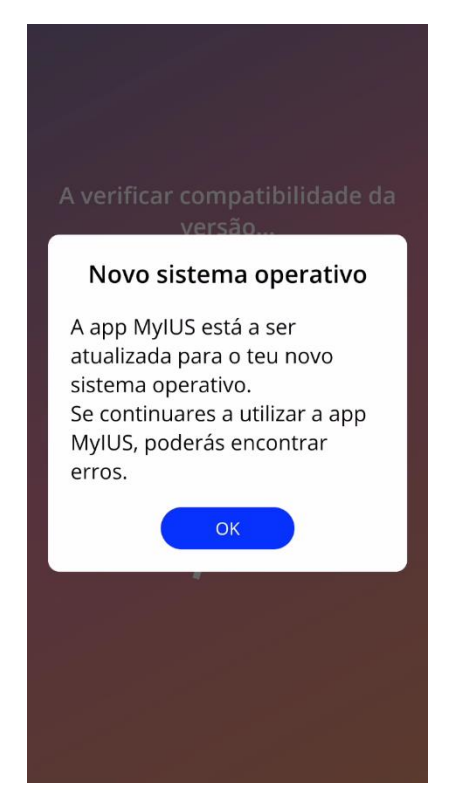

Figura 8: Mensagem pop-up

Se o SO não for suportado por ser demasiado recente, a app pode ser utilizada por tua conta e risco desde que autorizes a sua utilização nessas condições.

#### Nota:

Neste caso, é possível que algumas funcionalidades não funcionem como esperado.

Se o SO não for suportado por ser demasiado antigo, a app não poderá ser utilizada.

# 7.2 Autorização

Depois de instalares e iniciares a app, surgirá o assistente da "Primeira utilização" (PU).

O ecrã inicial do assistente da PU é o ecrã "Autorização" (Figura 10).

A autorização é obrigatória. Antes de começares a utilizar a app, deves seguir os passos abaixo indicados:

- 1. Introduz o código de autorização composto por quatro dígitos fornecido pelo teu médico
- 2. Lê e aceita as Condições de utilização e a Declaração de privacidade de dados
- 3. Prime o botão "Desbloquear".

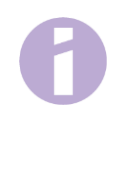

#### Nota:

Se as Condições de utilização ou a Declaração de privacidade de dados não forem aceites, através do respetivo botão de seleção, o botão "Desbloquear" permanece desativado.

#### Sugestão:

Lê as Condições de utilização e a Declaração de privacidade de dados antes de as aceitar.

Se a autorização for bem-sucedida, este ecrã deixará de ser exibido da próxima vez que iniciares a app e esta ficará "desbloqueada".

Em caso de erro, surgirá uma mensagem pop-up a informar que o código introduzido está incorreto (Figura 9).

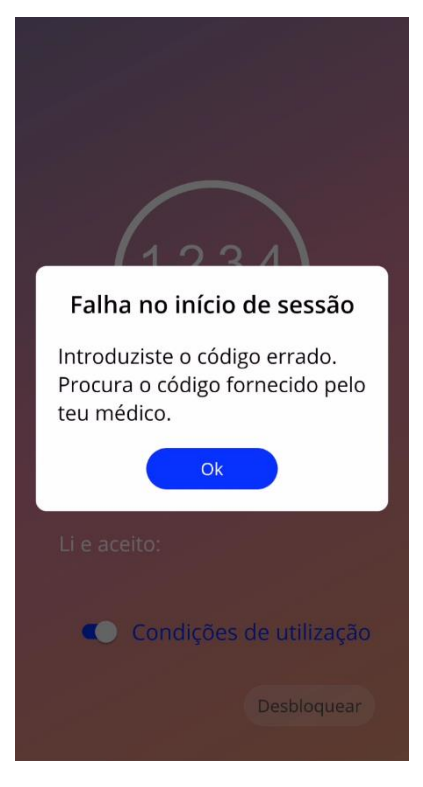

Figura 9: Falha no início de sessão

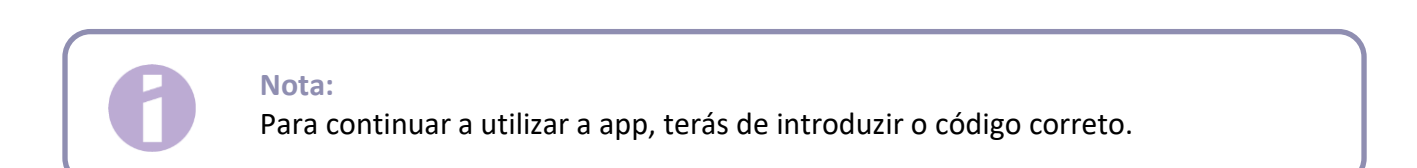

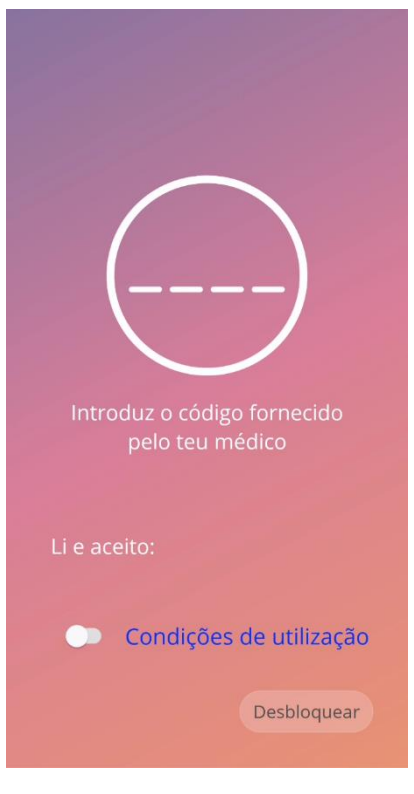

Figura 10: Ecrã "Autorização"

#### 7.2.1 Aceitar as Condições de utilização

Para avançar para o ecrã seguinte, deves ler e aceitar as Condições de utilização. Para isso, desliza o primeiro botão de seleção para a direita, Figura 10. Em alternativa, podes transferir e ler as Condições de utilização em PDF ao clicar na hiperligação azul "Condições de utilização".

#### 7.2.2 Aceitar a Declaração de Privacidade de dados

Para avançar para o ecrã seguinte, deves ler e aceitar a Declaração de privacidade de dados. Para isso, desliza o segundo botão de seleção para a direita, Figura 10. Em alternativa, podes ler e transferir a Declaração de privacidade de dados em PDF ao clicar na hiperligação azul "Declaração de privacidade de dados em PDF ao clicar na hiperligação azul "Declaração de privacidade de dados".

# 7.3 Iniciar configuração

Após a autorização bem-sucedida, o assistente da Primeira utilização fornece informações sobre o SIU e a utilização da app. Começa com o ecrã "Configuração" (Figura 11).

Para ignorar a configuração do assistente da Primeira utilização neste ecrã, prime o botão "Ignorar" na parte inferior esquerda do ecrã. Neste caso, na próxima vez que iniciares a aplicação, o ecrã "Iniciar configuração" será novamente exibido, a menos que acedas ao ecrã "Página inicial". Podes inserir os teus dados mais tarde acedendo à secção Perfil.

O botão "Iniciar", Figura 11, abre o ecrã "Utilizador" (Figura 12).

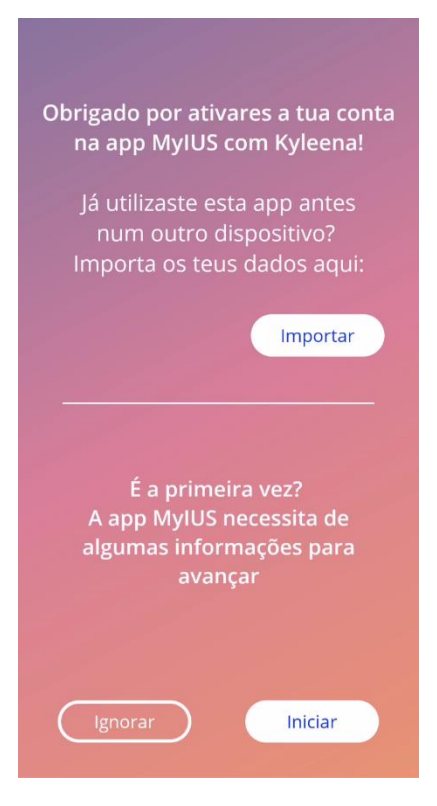

Figura 11: Ecrã "Iniciar configuração"

# 7.4 Utilizadora

O ecrã "Utilizadora" (Figura 12) permite-te introduzir um nome de utilizadora com um máximo de 15 caracteres. Se o nome de utilizadora pretendido ultrapassar os 15 caracteres, será reduzido aos primeiros 15.

Se a caixa de texto do nome de utilizadora não for preenchida ou se desejares mudar o nome de utilizadora definido anteriormente, este pode ser alterado mais tarde na secção "Perfil". Neste caso, o botão "Continuar" fica ativo e tens ainda a opção de ignorar este ecrã.

O botão "Continuar" abre o ecrã "Introdução" (Figura 13).

| Olá, como te chamas?      |
|---------------------------|
|                           |
| máx. 15 caracteres 🛛 🧪    |
| Podes utilizar o teu nome |
| para personalizar a tua   |
| experiência na app.       |
|                           |
|                           |
|                           |
| Continuar                 |

Figura 12: Ecrã "Utilizador"

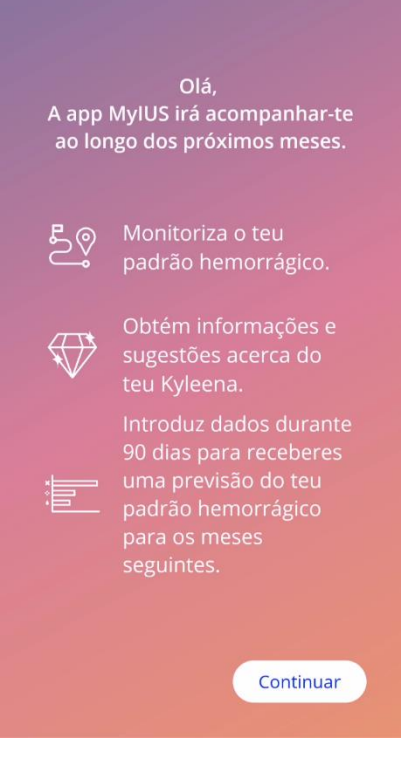

Figura 13: Ecrã de introdução

# 7.5 Introdução à configuração

No ecrã seguinte, encontras uma breve introdução à utilização da app.

O botão "Continuar" abre o ecrã "Vídeo" (Figura 14).

# 7.6 Vídeos de apresentação

Neste ecrã, encontras uma secção de média que inclui três breves vídeos de ecrã inteiro com uma apresentação da app. Podes abrir os vídeos na app.

O botão "Continuar" abre o ecrã "Iniciar parâmetros de base" (Figura 15).

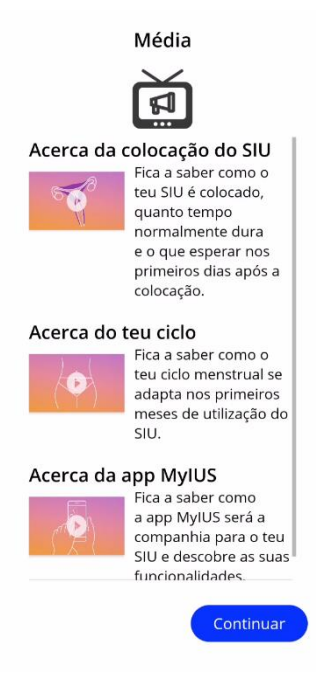

Figura 14: Ecrã "Vídeo"

# 7.7 Parâmetros de base

Para obter uma previsão correta das tuas futuras hemorragias, é necessário fornecer algumas informações sobre ti (Parâmetros de base). Com início no ecrã "Iniciar parâmetros de base" (Figura 15), há um questionário composto por 5 ou 6 passos, consoante o país selecionado.

Também podes optar por ignorar o questionário de base premindo o botão "Ignorar". Ao premir o botão "Ignorar", serás encaminhada para o ecrã com a data da colocação.

Também podes iniciar o questionário na secção "Perfil" do menu principal. No ecrã "Perfil", poderás ainda alterar os valores definidos para estes parâmetros. Cada ecrã relacionado com os parâmetros de base permite-te voltar ao ecrã anterior do questionário.

Só depois de preencheres o questionário, é que receberás uma recompensa na forma de pedra preciosa, como se indica neste ecrã. A pedra preciosa recebida por preencheres os parâmetros de base necessários para a tua previsão é visível na secção "Pedras preciosas desbloqueadas". Esta pedra preciosa também ficará visível depois de preencheres os parâmetros de base posteriormente, na secção "Perfil".

A parte superior de todos os ecrãs do questionário apresenta uma barra de progresso e o "número do passo" correspondente (Figura 16).

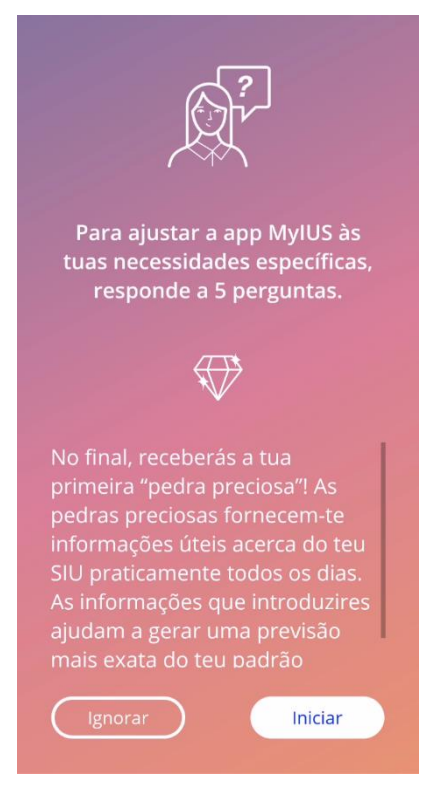

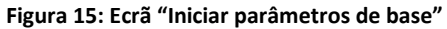

#### 7.7.1 Data de nascimento

Este é o primeiro ecrã do questionário. Deverás indicar a tua data de nascimento. São aceites idades entre os 16 e os 60 anos. Por predefinição, a data é 01.01.2020.

Para obter informações detalhadas sobre a forma como o parâmetro da data de nascimento influencia a previsão das tuas futuras hemorragias, prime o ícone de informações.

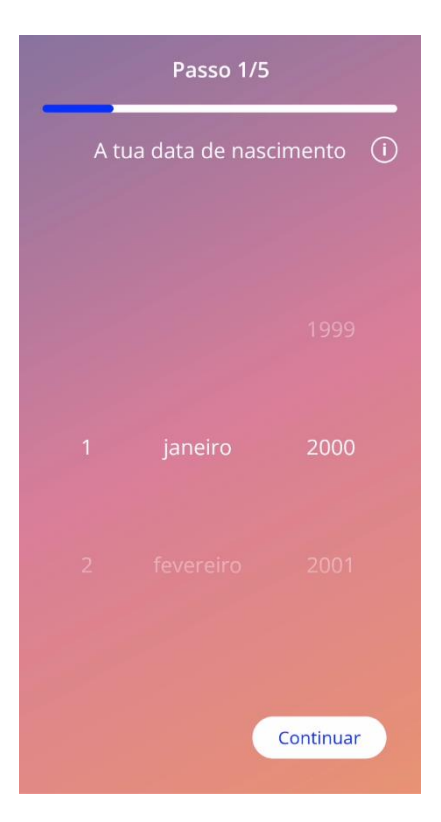

Figura 16: Ecrã "Data de nascimento"

#### 7.7.2 País

Para prever o padrão hemorrágico futuro, também tens de indicar o país onde vives. No caso de a região definida no teu telemóvel ser suportada pela app, o país será previamente selecionado.

Para obter informações detalhadas sobre a forma como o parâmetro do país influencia a previsão das tuas futuras hemorragias, prime o ícone de informações.

Ao premir o botão "Anterior" (seta branca), podes retroceder no ecrã "Idade".

Para ativar o botão "Continuar" e avançar para o ecrã seguinte, tens de selecionar um valor.

| e  | Passo 2/5  |     |
|----|------------|-----|
|    | O teu país | (i) |
|    |            |     |
|    |            |     |
|    |            |     |
| -[ | Portugal   | -   |
|    |            |     |
|    |            |     |
|    |            |     |
|    | Contin     | uar |

Figura 17: Ecrã "País"

#### 7.7.3 O teu corpo

Neste ecrã, deverás indicar o teu peso, em kg ou lb, e a tua altura, em cm ou ft. Para ativar o botão "Continuar" e avançar para o ecrã seguinte, tens de selecionar o valor. Por predefinição, nenhum valor está selecionado.

Para obter informações detalhadas sobre a forma como os parâmetros do peso e da altura influenciam a previsão das tuas futuras hemorragias, prime o ícone de informações. Ao premir o botão "Anterior", podes retroceder para o ecrã "País".

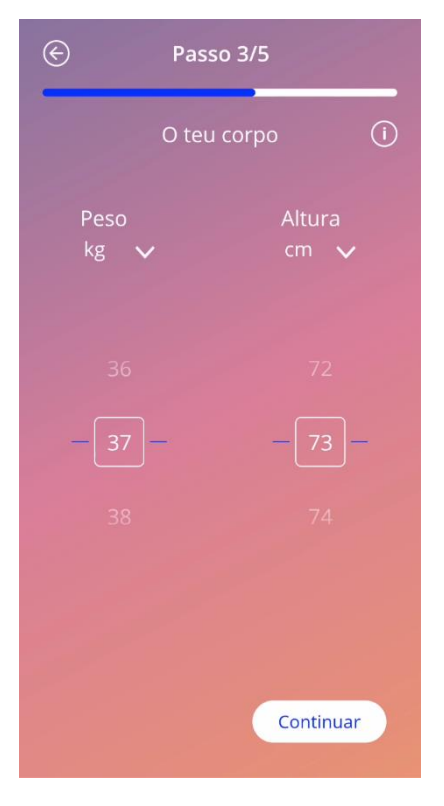

Figura 18: Ecrã "Corpo"

#### 7.7.4 Método contracetivo anterior

Também é necessário indicar qual o método contracetivo que utilizaste anteriormente. Deves selecionar, pelo menos, uma opção para ativar o botão "Continuar" e avançar para o ecrã seguinte. Neste ecrã, podes selecionar mais do que uma opção, exceto quando selecionares "Nenhum método".

#### Nota:

Se, depois de selecionar outras opções, escolheres a opção "Nenhum método", as outras opções serão automaticamente desconsideradas.

A opção "Nenhum método" não pode ser utilizada em conjunto com outras opções.

Para obter informações detalhadas sobre a forma como este parâmetro influencia a previsão das tuas futuras hemorragias, prime o ícone de informações.

Ao premir o botão "Anterior", podes retroceder para o ecrã "O teu corpo".

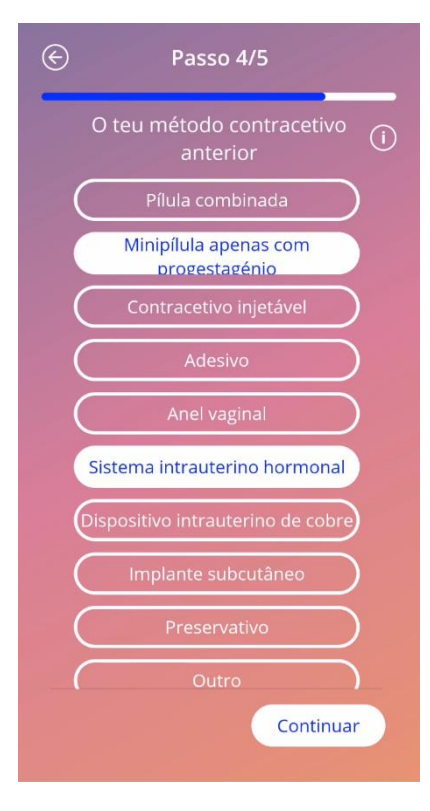

Figura 19: Ecrã "Método contracetivo"

#### 7.7.5 Gravidez e partos

Este ecrã está relacionado com o número de gravidezes e partos. Para ativar o botão "Continuar" e avançar para o ecrã seguinte, deves selecionar os valores em ambos os parâmetros.

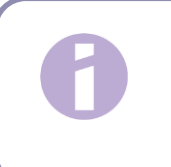

Nota:

Os dois valores dependem entre si e o número de gravidezes tem de ser igual ou superior ao número de partos.

Para obter informações detalhadas sobre a forma como este parâmetro influencia a previsão das tuas futuras hemorragias, prime o ícone de informações.

Ao premir o botão "Anterior" (seta branca), podes retroceder para o ecrã "Método contracetivo anterior".

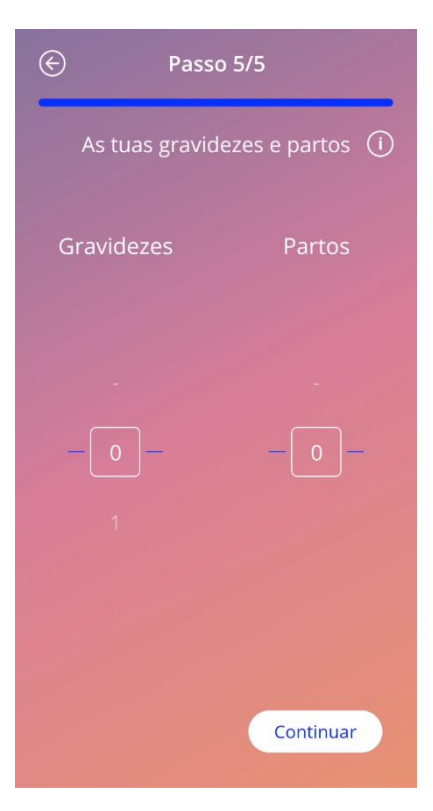

Figura 20: Ecrã "Gravidez"

#### 7.7.6 Consulta de check-up de prevenção

Se estás a utilizar a app num país onde se realizam consultas de check-up de prevenção, deverás indicar a data da tua última consulta de check-up no último ecrã do questionário (Figura 21). Por predefinição, a data é a data atual.

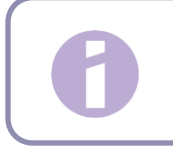

#### Note:

Não é possível inserir exames futuros.

Para informações detalhadas sobre a razão pela qual este parâmetro é necessário, toca no ícone de informações.

Ao tocares no botão "Anterior" (seta branca) voltas para o ecrã "Gravidezes e partos".

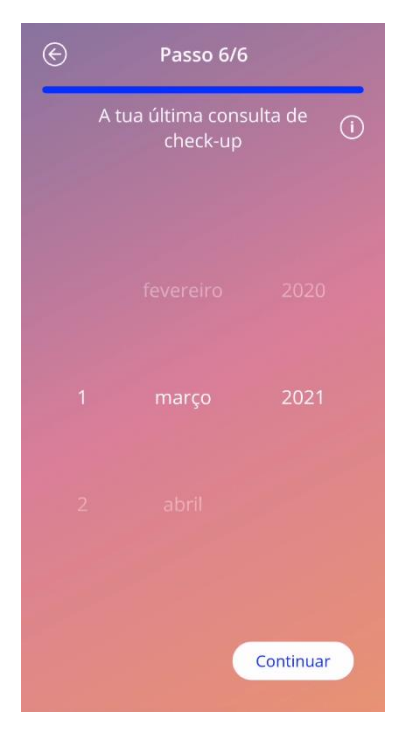

Figura 21: Ecrã "Última consulta de check-up de prevenção"

## 7.8 Data da colocação do teu SIU

O ecrã seguinte, após o questionário com os parâmetros de base, é o ecrã "Data da colocação".

Para obter a previsão do padrão hemorrágico futuro, é necessário indicar a data exata de colocação do teu SIU. Podes também definir uma data anterior à data atual, até um máximo de 90 dias. Neste caso, surgirá uma mensagem pop-up a pedir que confirmes a data da colocação ou que a alteres, fechando a mensagem pop-up.

Por predefinição, a data "hoje" estará previamente selecionada.

Podes também ignorar o preenchimento da data da colocação e introduzir ou editar a data mais tarde, utilizando a secção "Perfil" do menu principal.

Quando a data de colocação for atingida ou ultrapassada, ao iniciar a app deverás confirmar a data de colocação ou, em alternativa, selecionar outra data.

| Da    | ta da coloca<br>Kyleena | ção do 🕕 |
|-------|-------------------------|----------|
|       |                         | 2020     |
| 1     | abril                   | 2021     |
| 2     |                         | 2022     |
| Ignor | ar                      | Iniciar  |

Figura 22: Ecrã "Data da colocação"

# 7.9 Após confirmação do ecrã da data da colocação

Depois de definir e confirmar a data da colocação, surgirá o ecrã seguinte.

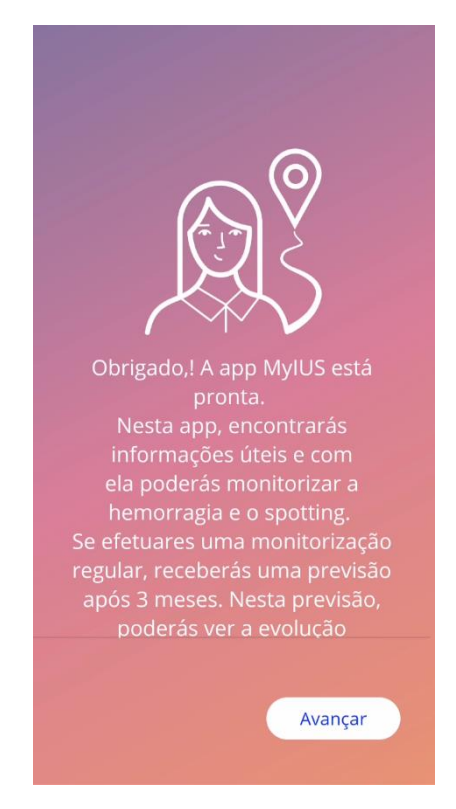

Figura 23: Após confirmação do ecrã da data da colocação

Se premires a opção "Ir", serás encaminhada para o ecrã "Página inicial".

# 8 Exportação/Importação dos dados da app

A app permite-te transferir os dados da app de um dispositivo para outro dispositivo. Ambos os dispositivos devem ter a app MyIUS instalada. Os dados da app incluem todos os dados que introduziste, tais como as informações de base ou os dados do padrão hemorrágico. Se vieres a utilizar outro dispositivo, podes recorrer à função de exportação para transferir os teus dados.

### 8.1 Exportação

Se clicares no ícone do menu e selecionares "Definições", a app exibe o botão que permite a exportação dos teus dados para outro dispositivo. O processo de exportação é iniciado ao clicares no botão "Exportar".

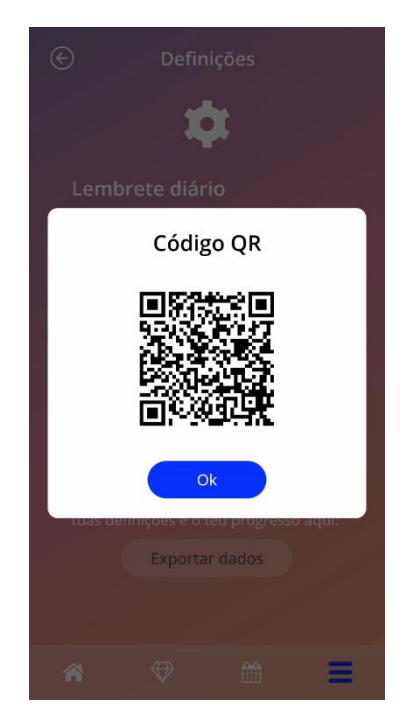

Figura 24: Ecrã "Exportar"

A app MyIUS irá encriptar automaticamente todos os dados necessários e transferi-los para um servidor. Após este processo, é gerado um código QR único que é depois exibido na app MyIUS. Este código QR pode ser utilizado por outro dispositivo para importar todos os dados relevantes. A luminosidade do ecrã do dispositivo tem de ser elevada, de modo a garantir a visibilidade deste código QR por outro dispositivo e, consequentemente, a importação de todos os dados relevantes.

É obrigatório existir uma ligação à Internet ativa para assegurar a execução da funcionalidade de exportação. Os dados enviados serão eliminados depois de a transmissão ser realizada com sucesso

ou 24 horas após este processo. Se enviares dados da mesma app 24 horas depois, ou se enviares novamente os mesmos dados, terás de iniciar um novo processo de exportação.

## 8.2 Importação

Para utilizares os dados da app no dispositivo atual, deverás instalar a app nesse dispositivo. Depois de iniciares a app, e antes de te ser solicitado para inserires as informações de base, a app permitete importar os teus dados. Clica no botão "Importar" para iniciar o processo de importação.

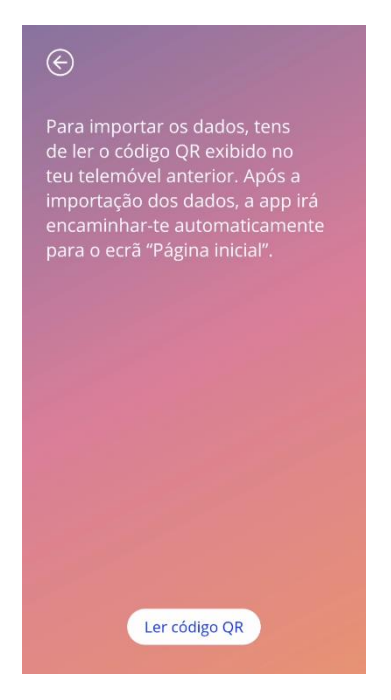

Figura 25: Ecrã de importação

A funcionalidade de importação de dados só poderá ser selecionada antes da introdução das informações de base. Para importares novamente os dados, tens de desinstalar a app e voltar a instalá-la. Em seguida, inicia a app e seleciona a função de importação.

#### 8.2.1 Importação com leitor

Após o início do processo de importação, a app irá abrir automaticamente a câmara do dispositivo e utilizá-la como um leitor do código QR. Tens primeiro de autorizar o acesso da app à câmara. Se, anteriormente, rejeitaste este acesso, podes alterar esta permissão nas definições de sistema do dispositivo.

Posiciona o teu dispositivo móvel e a câmara de forma a permitir a leitura do código QR. É necessária uma visibilidade total do código QR e o dispositivo deverá ter uma luminosidade suficiente para permitir a leitura do código. Esta leitura é executada automaticamente logo que a câmara deteta um código QR. A app indicará se a leitura foi ou não efetuada com sucesso. Se não receberes qualquer

informação, alinha o código QR com os limites da câmara ou aumenta a luminosidade do dispositivo final.

#### 8.2.2 Leitura com sucesso

Se o código QR possuir um formato adequado e a leitura for efetuada com sucesso pela app MyIUS, todos os teus dados serão automaticamente transferidos e aplicados na app local. Em seguida, serás encaminhada para o ecrã principal da app. Não é necessário reiniciares a app.

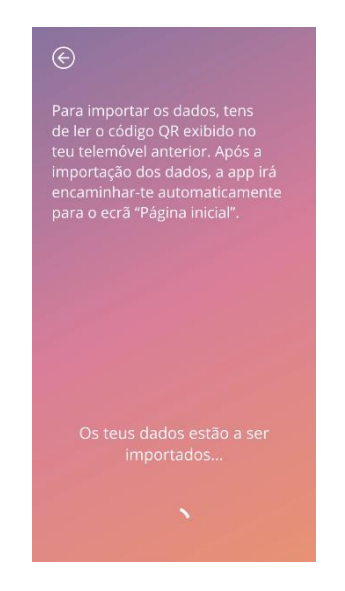

Figura 26: Ecrã de leitura com sucesso

#### 8.2.3 Falha na leitura

É possível ocorrer um erro na leitura ou na transferência dos dados. Isto pode dever-se a vários motivos como, por exemplo, a inexistência de uma ligação à Internet ativa, a incapacidade de localizar os dados (p. ex., se foram eliminados após 24 horas), ou o facto de o código QR estar num formato inválido. Nestes casos, a app irá informar-te do erro ocorrido.

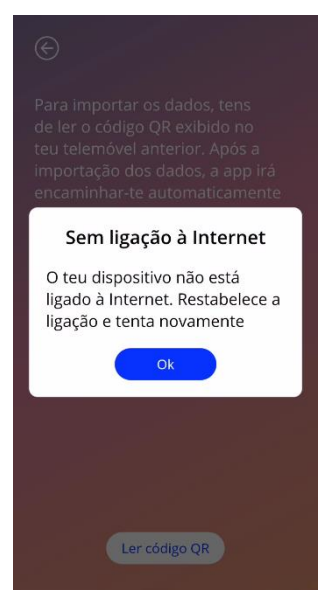

Figura 27: Ecrã de falha na leitura

# 9 Ecrã "Página inicial"

O ecrã "Página inicial" é o ecrã principal da app. É para lá que serás encaminhada sempre que iniciares a app após a configuração.

O ecrã "Página inicial" (Figura 28) é composto por três secções:

- Extrato do Calendário semanal
- Área de progresso
- Área com botões
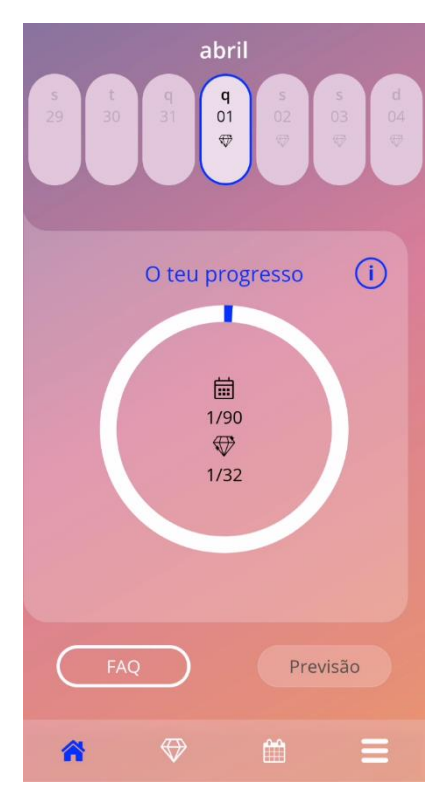

Figura 28: Ecrã "Página inicial"

# 9.1 Área de progresso

A Área de progresso mostra o teu progresso em relação ao número de dias decorridos desde a data de colocação e o número de pedras preciosas recebidas.

Todos os dias, uma nova secção do círculo fica azul, tendo em conta o número de dias decorridos desde a colocação.

Prime o ícone de informações, para obter informações detalhadas acerca da área de progresso.

### Nota:

Esta área será atualizada apenas depois de definires e confirmares a data da colocação do SIU. Se não for definida nem confirmada nenhuma data de colocação, o número continuará a ser 0.

Na posição central da área de progresso encontras resumos do:

- Número de dias desde a data de colocação do teu IUS até um máximo de 90 dias
- Número de pedras preciosas desbloqueadas relativamente ao total disponível

# 9.2 Ecrã "Calendário semanal"

O extrato semanal com a data "hoje" em posição central é exibido na parte superior do ecrã "Página inicial". Cada dia pode mostrar informações relacionadas com os padrões hemorrágicos já introduzidos, a data de previsão e as pedras preciosas que é possível desbloquear.

Podes também deslizar para a esquerda ou para a direita no extrato semanal, com as seguintes exceções:

- Quando não existe nenhuma data de colocação definida, a funcionalidade de deslizar para a esquerda e direita está desativada e apenas é visível o extrato atual que mostra a data "hoje" em posição central
- Quando atingires a semana da data de colocação, deixará de ser possível deslizar para a direita
- Não é possível deslizar para a esquerda para datas posteriores
- Quando um ou mais dias são selecionados sem que seja introduzido um valor de hemorragia

Ao selecionar um ou mais dias do extrato semanal, poderás definir o padrão hemorrágico para esses dias.

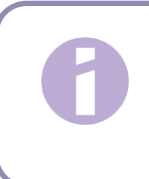

### Nota:

Ao introduzires os dados para mais do que um dia, deves ser o mais precisa possível, pois isso poderá afetar a tua previsão futura.

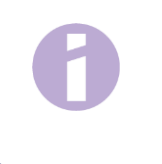

### Nota:

Só é possível selecionares mais dias no extrato semanal atualmente visível. Não é possível deslizares para as semanas anteriores e manter os dias selecionados.

As datas posteriores não podem ser selecionadas e ficam esbatidas.

A apresentação do ícone da pedra preciosa significa que podes receber uma pedra preciosa. Para obter mais informações sobre as condições para obtenção de pedras preciosas, consulta o capítulo 14, Pedras preciosas.

# 9.3 Ecrã "Calendário mensal"

O ecrã "Calendário mensal" (Figura 29) mostra o mês atual por predefinição. Para lhe aceder, prime o ícone "Calendário" na barra de ferramentas Navegação no ecrã "Página inicial". Se premido, o calendário abre no mês atual. Cada dia mostra informações relacionadas com o padrão hemorrágico já introduzido, a data de previsão e as pedras preciosas que é possível desbloquear.

Neste caso, é possível deslizares para datas anteriores ou posteriores sem limitações.

Ao selecionares um ou mais dias do extrato semanal, poderás definir o padrão hemorrágico para esses dias.

### Nota:

Só é possível selecionares mais do que um dia no mês atualmente selecionado. Não é possível deslizares para outro mês e manter os dias do mês que estava selecionado anteriormente. As datas posteriores não podem ser selecionadas e ficam esbatidas.

A apresentação do ícone da pedra preciosa significa que podes receber uma pedra preciosa. Para obter mais informações sobre as condições para obtenção de pedras preciosas, consulta o capítulo 14, Pedras preciosas.

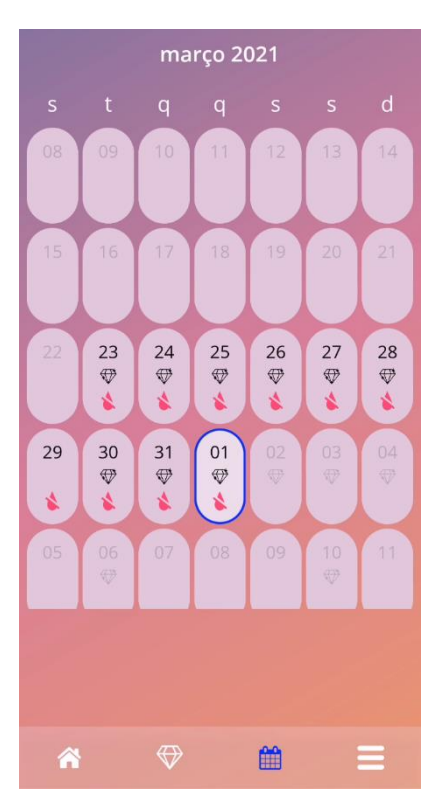

Figura 29: Ecrã "Calendário mensal"

# 9.4 Como adicionar ou editar padrões hemorrágicos

Podes adicionar ou editar um padrão hemorrágico premindo um ou mais dias ao mesmo tempo no calendário semanal ou no calendário mensal. Quando selecionares mais dias ao mesmo tempo, será introduzido o mesmo padrão hemorrágico selecionado em todos os dias selecionados.

Podem ser selecionados três padrões:

- Sem hemorragia
- Spotting
- Com hemorragia

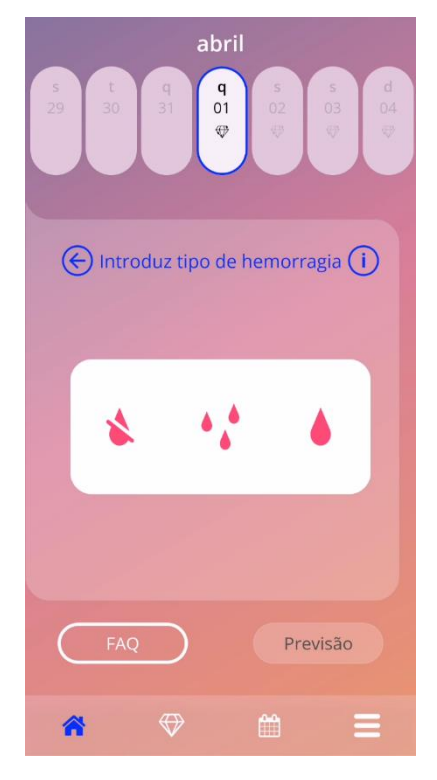

Figura 30: Padrão hemorrágico no ecrã "Página inicial"

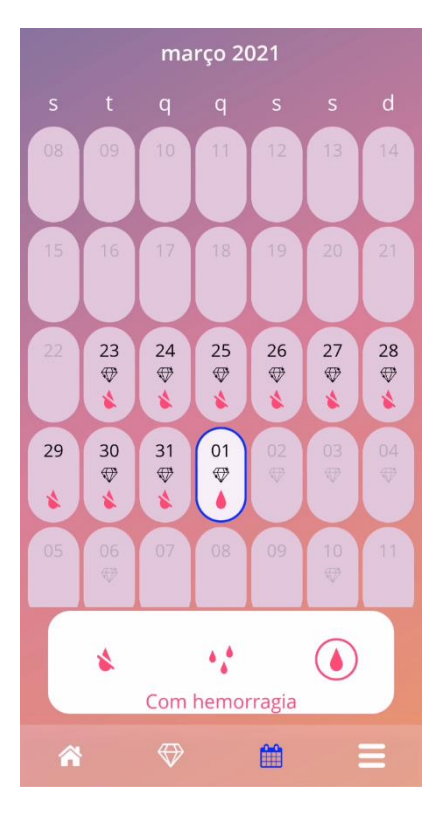

Figura 31: Padrão hemorrágico no ecrã "Calendário mensal"

### 9.4.1 Padrão hemorrágico antes da previsão

Se não for recebida qualquer previsão de hemorragia futura, apenas poderás adicionar ou editar padrões hemorrágicos se for introduzida e confirmada uma data de colocação. Os dias selecionados devem estar num intervalo entre a data da colocação e o dia atual.

### 9.4.2 Padrão hemorrágico após a previsão

Se receberes uma previsão de hemorragia futura e tiveres confirmado a utilização da app após a previsão recebida, podes adicionar ou editar os padrões hemorrágicos entre o dia da previsão e a data atual.

# 9.5 Previsão

O pedido de uma previsão de futuras hemorragias depende de vários fatores, incluindo o número de padrões hemorrágicos introduzidos.

### 9.5.1 Condições prévias para uma previsão

Podes solicitar uma previsão se, além do número de padrões hemorrágicos introduzidos, forem cumpridas as seguintes condições prévias:

- Todos os parâmetros de base devem estar definidos
- Não for recebida nenhuma previsão anterior
- Deverão ter decorrido, pelo menos, 90 dias desde o dia da colocação

Ao chegar ao 90.º dia após a data da colocação e o padrão hemorrágico deste dia estiver configurado, o botão "Previsão" no ecrã "Página inicial" da app será ativado (Figura 28).

### 9.5.2 Previsão sem dias em falta

Podes solicitar uma previsão de hemorragia futura se as condições prévias indicadas em 9.5.1 forem cumpridas e um padrão hemorrágico for definido para cada dia durante 90 dias após a colocação.

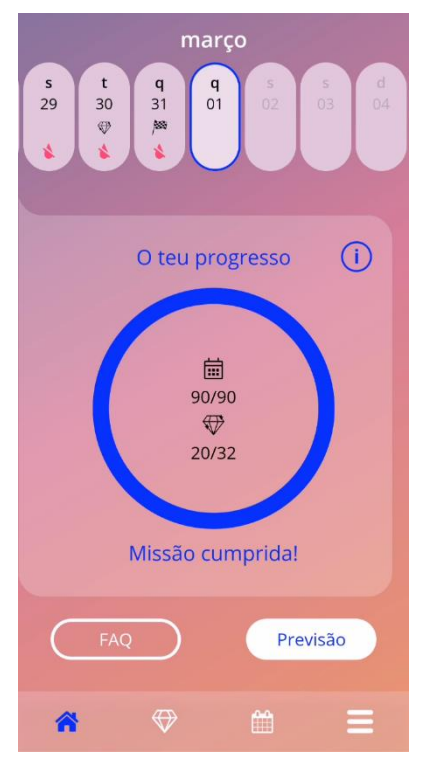

Figura 32: Ecrã da previsão disponível

### 9.5.3 Previsão com dias em falta

Podes ainda solicitar uma previsão se faltarem alguns padrões hemorrágicos diários, desde que as condições prévias indicadas em 9.5.1 sejam cumpridas e os padrões em falta forem no máximo 2, mas não consecutivos, durante um período de 30 dias dentro dos 90 dias após uma colocação confirmada.

Quando as condições anteriores estiverem cumpridas, irás receber uma notificação na app através de uma mensagem pop-up.

Podes introduzir os dias em falta premindo o botão "Verificar" e solicitar novamente uma previsão, seguindo todo o processo ao premir o botão "Previsão" no ecrã "Página inicial" (Figura 28). Ao premir o botão "Preencher dados em falta", o calendário mensal irá abrir no mês que contém os dados da primeira hemorragia em falta desde a data da colocação confirmada.

Podes ainda solicitar uma previsão sem introduzir os dias em falta. Para isso, prime o botão "Previsão" na mensagem pop-up.

#### Nota:

Neste caso, a tua previsão não será tão precisa como no caso do preenchimento de todos os dados e não poderás alterar os dados já introduzidos nem acrescentar os dados em falta numa fase posterior.

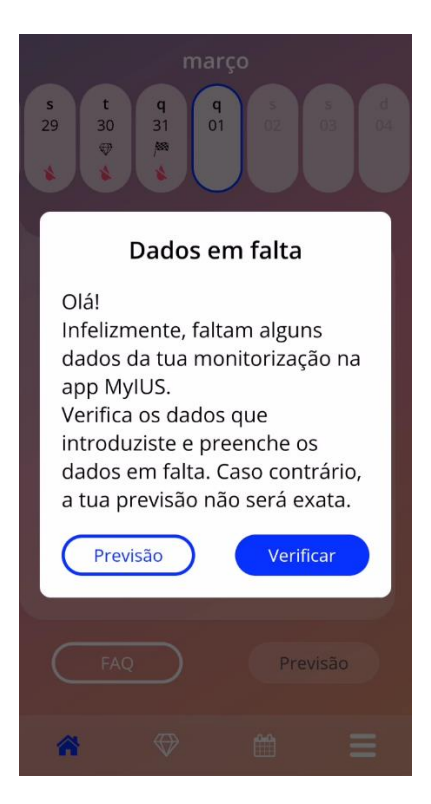

Figura 33: Mensagem pop-up de dias em falta

### 9.5.4 Previsão não permitida

Quando tiverem decorrido, pelo menos, 90 dias desde o dia da colocação confirmado e faltarem mais de dois padrões hemorrágicos num período de 30 dias, dentro dos 90 dias após a data da colocação confirmada, ou não tiverem sido introduzidos padrões hemorrágicos em pelo menos dois dias consecutivos dentro dos 90 dias após a data da colocação confirmada, será exibida uma mensagem pop-up que permite que introduzas os padrões hemorrágicos em falta, abrindo o calendário mensal no mês com os primeiros dados de hemorragia em falta a partir da data da colocação confirmada.

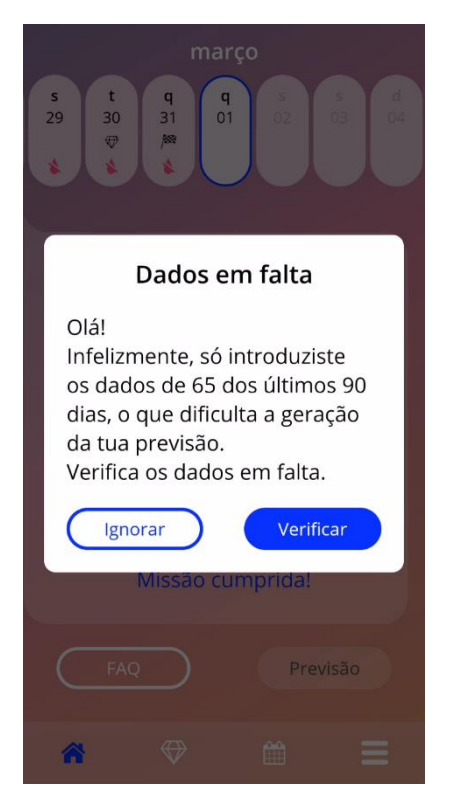

Figura 34: Demasiados dados em falta

### 9.5.5 Solicitar uma previsão

Se as condições para solicitar uma previsão forem cumpridas, podes premir o botão "A tua previsão" no ecrã "Página inicial" (Figura 28).

### 9.5.5.1 Passo 1

Este ecrã informa-te que atingiste o objetivo. Podes selecionar "Continuar" para avançar para o passo 2.

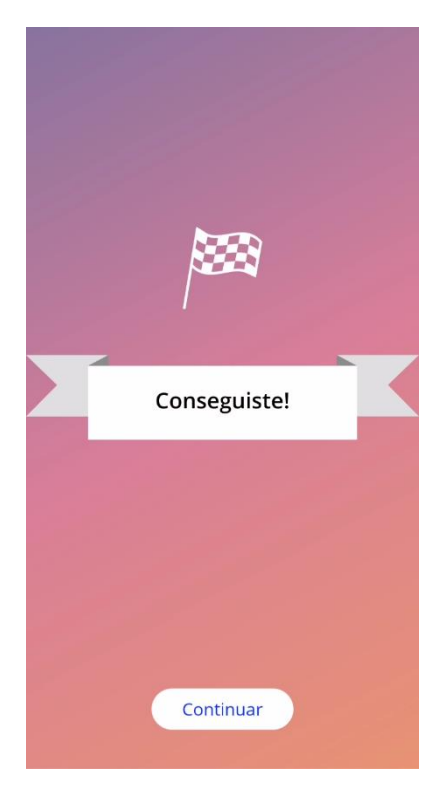

Figura 35: Passo 1 da previsão

### 9.5.5.2 Passo 2

Neste ecrã, podes solicitar uma previsão premindo o botão "Gerar a tua previsão".

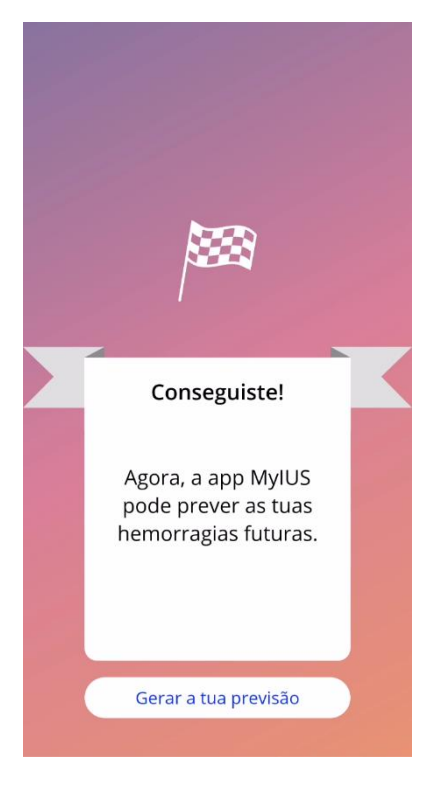

Figura 36: Passo 2 da previsão

### 9.5.5.3 Passo 3

Este ecrã apresenta a tua previsão. Depois disso, podes avançar para o ecrã "Página inicial" premindo o botão "Continuar".

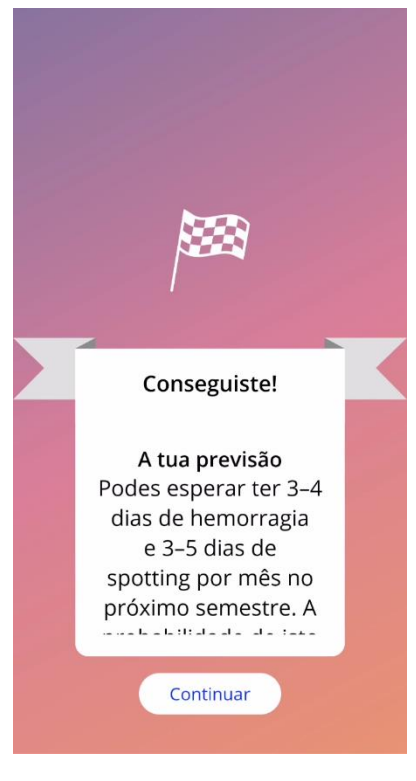

Figura 37: Passo 3 da previsão

Depois de receberes a previsão, já não é possível alterar os dados dos 90 dias decorridos.

A opção "Previsão" continuará ativada e apresentará sempre a previsão recebida neste passo.

# 10 Ecrã "Perfil"

O ecrã "Perfil" (Figura 38) pode ser acedido a partir do Menu principal = (IC012), premindo o botão "Perfil", e contém três secções:

- Nome de utilizador
- Data da colocação
- Parâmetros de base

Para definir ou alterar o teu nome de utilizadora, seleciona a caixa de texto respetiva, define ou altera a data da colocação (consulta o ponto 7.8) e define ou altera os parâmetros de base (ao premir o ícone do lápis).

Ao aceder aos parâmetros de base, o questionário começará de novo, com o ecrã "Data de nascimento" (Figura 16). Se os dados já tiverem sido preenchidos, estes estarão previamente selecionados e os botões "Continuar" estarão ativados em todos os ecrãs.

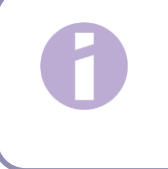

#### Nota:

Tens de percorrer novamente todos os ecrãs do questionário para voltar a aceder ao ecrã "Perfil".

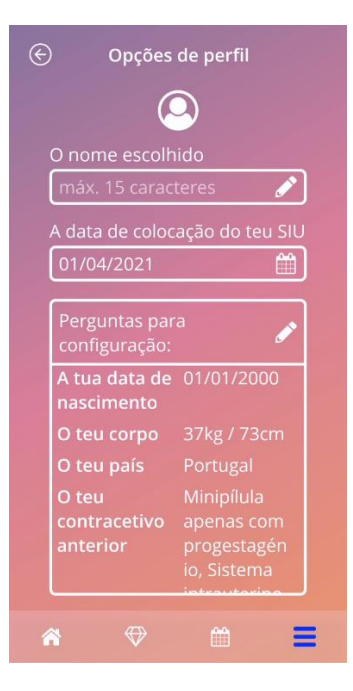

Figura 38: Ecrã "Perfil"

# 11 Ecrã "Definições"

Podes aceder ao ecrã "Definições" (Figura 39) a partir do Menu principal =, premindo o botão "Definições".

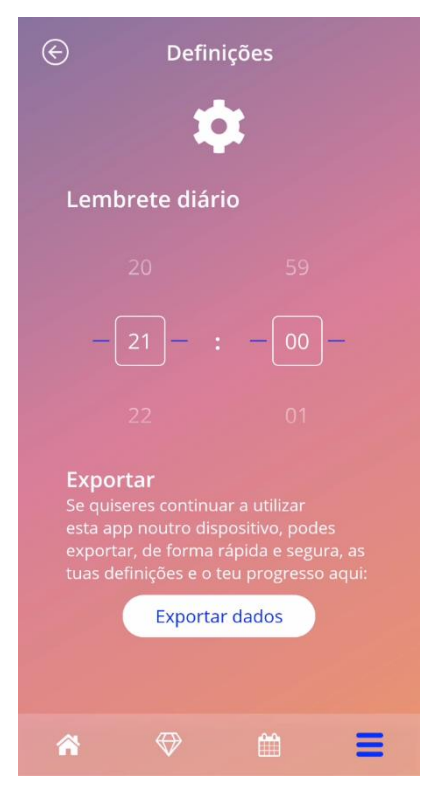

Figura 39: Ecrã "Definições"

Permite-te definir a hora do lembrete diário para introdução dos padrões hemorrágicos e exportar os teus dados para os poderes importar para outra app noutro telemóvel.

# 11.1 Como definir uma notificação

Para alterar o lembrete predefinido para o padrão hemorrágico diário (definido para as 21:00), seleciona a hora no ecrã. Este lembrete não pode ser desativado. A notificação será exibida no teu telemóvel todos os dias, à hora definida neste ecrã, a partir da confirmação da data da colocação até ao dia da previsão.

# **12 Notificações**

As notificações podem ser lembretes ou avisos exibidos pela app através de mensagens pop-up. Visualmente, a notificação consiste numa mensagem pop-up com um:

- Título
- Texto
- Botão para fechar a mensagem pop-up

A app pode exibir notificações do sistema e notificações internas.

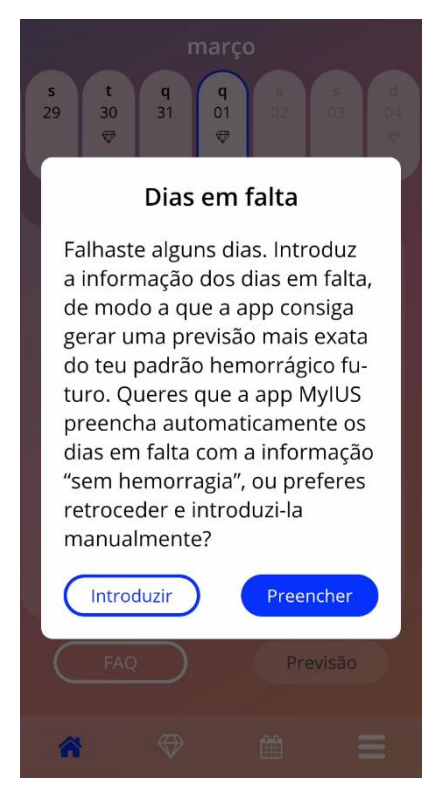

Figura 40: Mensagem pop-up de "Lembrete"

# 12.1 Notificações do sistema

As notificações do sistema são lembretes para:

- Consulta de acompanhamento: o lembrete aparece 30 dias após o dia da colocação confirmado, às 20:00
- Colocação planeada do SIU: o lembrete aparece 1 dia antes do dia de colocação planeado, às 20:30
- Padrão hemorrágico diário: o lembrete aparece diariamente, às 21:00, após o dia da colocação confirmado

### Nota:

É possível que não consigas ver as notificações do sistema. Isto pode dever-se a várias razões, que dependem do teu sistema operativo.

Se estiveres a utilizar um smartphone Android, é possível que as notificações não sejam exibidas depois de o dispositivo ser reiniciado. Para ativar novamente as notificações, tens de criar um registo na app. As notificações serão depois exibidas como anteriormente.

Se utilizares um smartphone iOS, tens de aceder às definições do dispositivo e autorizar que a app apresente notificações. Se não autorizares, não conseguirás ver as notificações do sistema fora da app.

# 12.2 Notificações internas da app

As notificações internas da app estão relacionadas, sobretudo, com avisos sobre dados em falta ou a utilização da app. Estes avisos serão apresentados quando a app é iniciada ou passa para primeiro plano. Tens sempre a possibilidade de adicionar os teus dados em falta ou de fechar a notificação.

### Nota:

Os dados em falta podem sempre levar a inconsistências e a tua previsão pode acabar por não ser tão correta como esperavas.

### 12.2.1 Avisos sobre dados

Estes avisos informam-te de que existe informação em falta ou de que uma ação terá impacto nos dados ou na previsão.

Estes avisos são exibidos em caso de:

- registo de parâmetros de base em falta: quando não existem parâmetros definidos, com início
  10 dias após a data da colocação e 5 dias antes do dia da previsão
- padrões hemorrágicos diários em falta: 10 dias ou mais sem dados introduzidos
- dados relativos ao dia da previsão em falta (no intervalo aceite, ou não aceitável para o algoritmo)
- a data da colocação ter sido atingida ou ultrapassada
- edição da data de colocação confirmada que elimine os padrões hemorrágicos diários introduzidos e as pedras preciosas desbloqueadas
- aceitação para continuar a utilizar a app após uma previsão

### 12.2.2 Avisos sobre a utilização da app

Estas mensagens pop-up avisam-te de que existe um problema com a app que pode impossibilitar a sua utilização ou obrigar à repetição de algumas ações.

Estes avisos são exibidos em caso de:

- SO não suportado (versão do SO demasiado recente ou antiga)
- Código de autorização incorreto
- Inexistência de ligação à Internet (durante a geração do código QR, ao importar dados, ao enviar comentários)
- Erro inesperado que afeta a app e que exige uma ação da tua parte
- Código QR inválido
- Erro ao exportar ou importar dados
- Erro na leitura do código QR

# 12.3 Lembretes

A app relembra-te das tuas marcações de consultas de check-up de prevenção.

Se suportadas no teu país, a app exibe os seguintes lembretes:

- Consulta de check-up de contraceção hormonal
- Remoção de DIU e exames de controlo

Se utilizares a app num país onde se realizam consultas de check-up de prevenção, terás de inserir a data da tua última consulta de check-up ao utilizares a app pela primeira vez. Com base nesta informação, a app envia outros lembretes para estas consultas de check-up:

- Deteção precoce de cancro do colo do útero
- Deteção precoce de cancro da mama

Poderá encontrar uma visão geral destes lembretes no ecrã "Lembretes" (Figura 41).

| ${}^{}$                   | Lembretes              | í    |
|---------------------------|------------------------|------|
|                           | ٢                      |      |
| Ativar lemb               | orete                  |      |
| 1. Consulta<br>01.04.2022 | de check-up            | +    |
| 2. Consulta<br>01.04.2023 | de check-up            | +    |
| 3. Consulta<br>01.04.2024 | de check-up            | +    |
| 4. Consulta<br>01.04.2025 | de check-up            | +    |
| Remoção d<br>check-up     | o Kyleena e 5.consulta | de + |
| A                         | ⊕ #                    | Ξ    |

Figura 1: Lembretes de consultas de check-up

Estes lembretes são exibidos como notificações do sistema, a determinados intervalos, consoante a tua idade.

Para mais informações acerca dos lembretes, toca no respetivo lembrete para o abrir ou toca no ícone de informações.

Podes também exportar estes lembretes da app para o calendário do dispositivo na forma de eventos. Para exportar um lembrete, prime o botão "Exportar" do respetivo lembrete na lista. Se a exportação for realizada com sucesso, verás uma mensagem pop-up e poderás encontrar o lembrete no calendário do teu dispositivo. Se a exportação não for realizada com sucesso, receberás uma notificação a informar que a exportação falhou.

Por predefinição, todos os lembretes estão ativados. No entanto, podes também desativar os lembretes desligando o botão de alternar.

# **130 teu relatório**

Depois de receberes a tua previsão, podes gerar o teu relatório. Ao acederes ao item "A tua previsão e o teu relatório" a partir do Menu principal —, será exibido o ecrã do relatório (Figura 42).

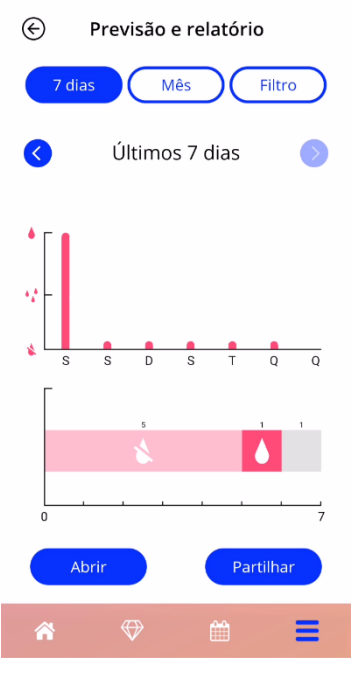

Figura 42: Ecrã "relatório"

Este ecrã mostra os dados que introduziste em dois gráficos distintos.

O gráfico superior mostra os dias com hemorragia e quais os dias em que inseriste o padrão hemorrágico. O gráfico inferior mostra o número de dias em que inseriste dados para cada um dos padrões hemorrágicos. Podes selecionar o intervalo de tempo dos gráficos selecionando um dos botões na parte superior do ecrã. Podes escolher 7 ou 30 dias e podes utilizar um filtro para especificar um período à tua escolha.

Para acederes a um relatório geral, incluindo as tuas informações de base e todos os teus padrões hemorrágicos, prime o botão "Abrir" na parte inferior esquerda do ecrã para gerar um relatório em PDF.

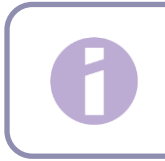

#### Nota:

Os dois botões só serão ativados depois de receberes a tua previsão.

Depois de o relatório ser gerado, o ficheiro do relatório gerado será exibido na app no visualizador de PDF do teu telemóvel.

O relatório gerado é um ficheiro PDF com o seguinte conteúdo:

• o teu nome, a data de exportação, a data da colocação, a data da previsão e o nome do SIU

| Nome: | Data da exportação: |            | Data da previsão: | Nome SIU: |
|-------|---------------------|------------|-------------------|-----------|
|       | 01/04/2021          | 01/01/2021 | 31/03/2021        | Kyleena   |

#### Figura 43: Cabeçalho do relatório

parâmetros de base e IMC

#### Os teus dados básicos:

| Nascimento: | 01/01/2000 | Altura:                          | 73 cm                        | Gravidezes anteriores:       | 0               |
|-------------|------------|----------------------------------|------------------------------|------------------------------|-----------------|
| País:       | Portugal   | IMC:                             | 69,4                         | Partos:                      | 0               |
| Peso:       | 37 kg      | Método contracetivo<br>anterior: | Minipílula aper<br>hormonal. | as com progestagénio, Sistem | na intrauterino |

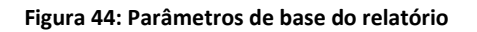

 recolha de padrões hemorrágicos diários durante 90 dias antes e 180 dias depois da previsão, apresentados como tabela com 9 linhas, cada uma delas representando um período de 30 dias. Cada linha está dividida pela data e pelo valor do padrão hemorrágico.

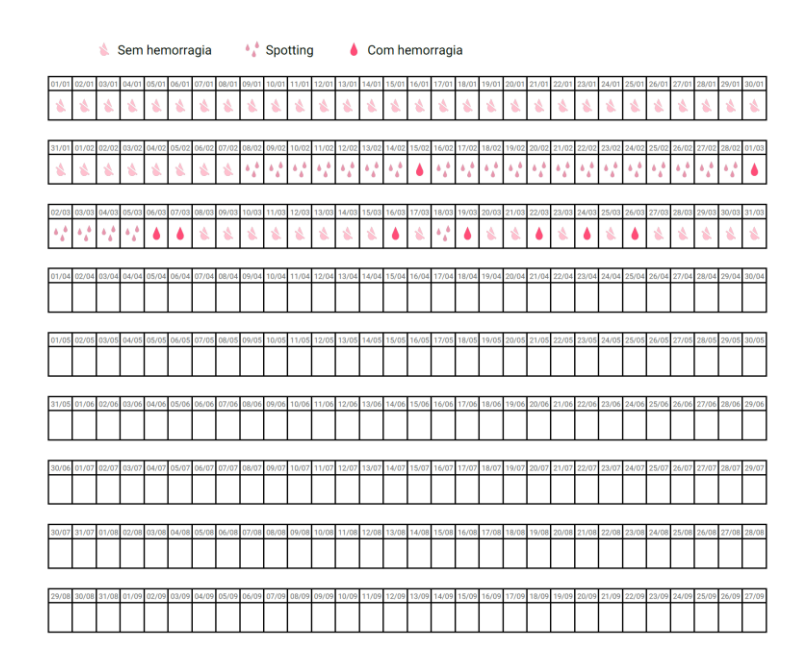

Figura 45: Relatório de padrão diário

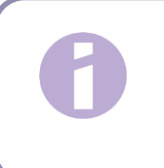

### Nota:

Se não existir um padrão hemorrágico guardado para um dia, o campo de "Dados" ficará em branco.

• gráfico de barras de 270 dias para cada um dos valores possíveis dos dados introduzidos para os 90 dias anteriores e 180 dias posteriores à previsão.

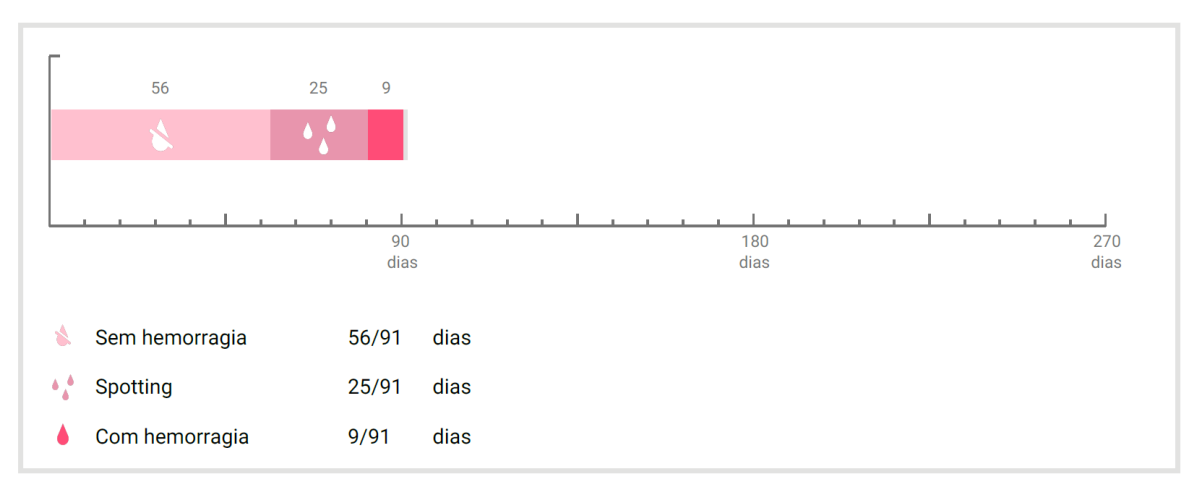

### O teu resumo:

#### Figura 46: Gráfico do relatório

- resumo de todos os padrões hemorrágicos preenchidos até à data atual (número de dias sem hemorragia, com *spotting* e com hemorragia)
- previsão do perfil hemorrágico futuro
- marcador de posição para comentários

O relatório pode ser transferido como ficheiro PDF premindo o botão "Abrir PDF".

O relatório pode também ser impresso e enviado por e-mail através das funcionalidades do smartphone premindo o botão "Partilhar PDF".

# **14 Pedras preciosas**

Podes aceder ao ecrã "Pedras preciosas" (Figura 47) a partir do Menu principal =, premindo o botão "Pedras preciosas desbloqueadas".

| ${}^{\textcircled{\ }}$                                   | Pedras preciosas        |   |  |  |  |
|-----------------------------------------------------------|-------------------------|---|--|--|--|
| $\blacksquare$                                            |                         |   |  |  |  |
| Explora todas as pedras preciosas<br>que já desbloqueaste |                         |   |  |  |  |
| $\bigtriangledown$                                        | Dados de base inseridos | + |  |  |  |
| $\bigtriangledown$                                        | Dia 1                   | + |  |  |  |
| $\bigtriangledown$                                        | Dia 2                   | + |  |  |  |
| $\bigtriangledown$                                        | Dia 3                   | + |  |  |  |
| $\bigtriangledown$                                        | Dia 4                   | + |  |  |  |
| $\bigtriangledown$                                        | Dia 5                   | + |  |  |  |
| $\bigtriangledown$                                        | Dia 6                   | + |  |  |  |
| $\langle \rangle$                                         | Dia 8                   | + |  |  |  |
| *                                                         |                         | Ξ |  |  |  |

Figura 47: Ecrã "Pedras preciosas"

A partir deste ecrã, podes explorar todas as pedras preciosas informativas "desbloqueadas".

Uma pedra preciosa informativa é uma recompensa disponibilizada a determinadas horas previamente configuradas na app.

Podes "desbloquear" uma pedra preciosa informativa quando estão reunidas todas as condições seguintes:

- o dia da recompensa foi atingido ou ultrapassado
- falta, no máximo, 1 padrão hemorrágico diário no período de 30 dias anterior ao dia atual
- todas as recompensas anteriores num período de 30 dias estão desbloqueadas
- foi adicionado um padrão hemorrágico diário ao dia atual

No ecrã "Pedras preciosas", podes ver, para cada pedra preciosa desbloqueada, o dia em que esta ficou disponível e uma parte do texto informativo relativo à pedra preciosa. Para aceder a informações mais detalhadas, prime o botão "+" de um determinado dia.

#### Nota:

Nem todos os "diamantes" exibidos no calendário mensal e semanal significam que desbloqueaste essas pedras preciosas. São exibidos apenas nos dias em que existem pedras preciosas disponíveis.

Existe uma pedra preciosa especial relacionada com os parâmetros de base. Esta pedra preciosa será recebida automaticamente depois de preencheres o questionário de base e ficará disponível no topo da lista, na secção "Pedras preciosas desbloqueadas".

Quando desbloqueias uma ou mais pedras preciosas informativas de uma só vez, a app abrirá uma mensagem pop-up (Figura 48) com o seguinte conteúdo:

- um ícone "diamante"
- um texto informativo relativo à pedra preciosa desbloqueada ou texto predefinido
- um botão para fechar a mensagem pop-up
- um botão para navegar para o ecrã "Pedras preciosas" (Figura 47).

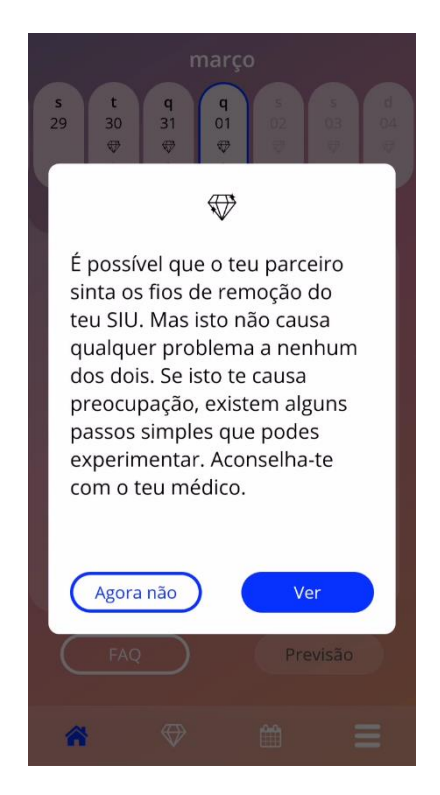

Figura 48: Mensagem pop-up de pedra preciosa informativa

Podes também receber mensagens motivacionais a uma hora fixa, dependendo da frequência com que introduzes os padrões hemorrágicos. Quando desbloqueias uma ou mais pedras preciosas motivacionais de uma só vez, a app abre uma mensagem pop-up (como a da Figura 49) com o seguinte conteúdo:

- um ícone "troféu"
- um texto motivacional relacionado com a entrada consistente de dados
- um botão para fechar a mensagem pop-up

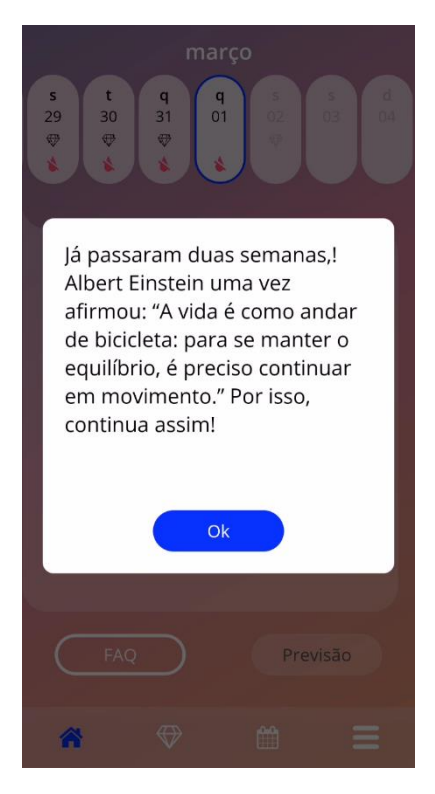

Figura 49: Mensagem pop-up de pedra preciosa motivacional

# 15 Média

Podes aceder ao ecrã "Média" (Figura 50) premindo o item "Média" a partir do Menu principal =

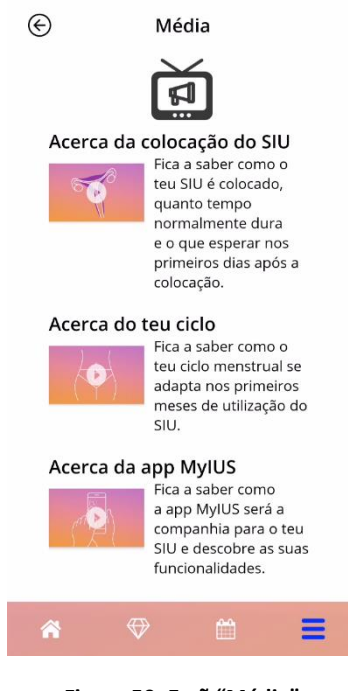

Figure 50: Ecrã "Média"

O ecrã "Média" inclui diversos vídeos sobre o teu SIU e a utilização da app. Para veres um vídeo na app, prime o ícone de reprodução. Para saíres do visualizador de vídeo, prime o botão "Anterior" no canto superior esquerdo.

# **16 Estudo da app MyIUS**

Depois de introduzires os padrões hemorrágicos durante 90 dias e de receberes uma previsão, a app irá convidar-te a participar no estudo da app MyIUS (Figura 51). Nos ecrãs de introdução, podes obter mais informações acerca da evidência do mundo real.

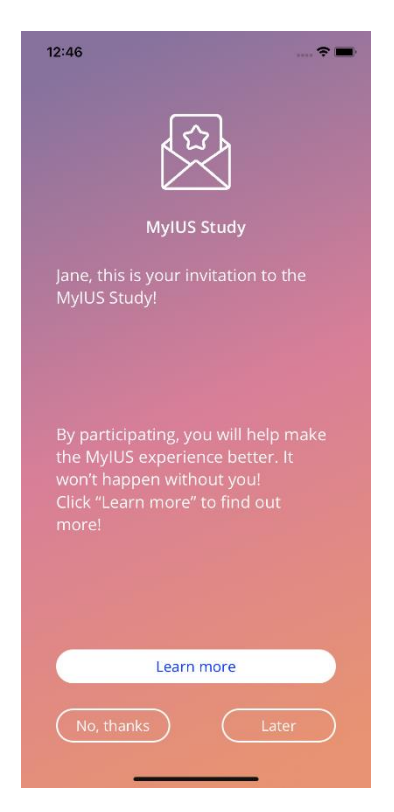

Figura 51: Convite para o estudo da app MyIUS

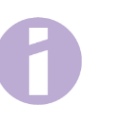

### Note:

O número de participantes é limitado em cada país. Assim, poderás não receber um convite para a evidência do mundo real.

Se quiseres participar no estudo da app MyIUS, tens de confirmar a tua participação. Para participares na evidência de mundo real, terás de monitorizar os teus padrões hemorrágicos durante mais 180 dias e os dados da tua aplicação serão enviados para um servidor, para efeitos do estudo.

Se cumprires os requisitos para participação no estudo, poderás vir a receber diferentes recompensas que variarão consoante os países, as quais poderão ser monetárias ou não monetárias. No entanto, as recompensas não são permitidas em alguns países.

Se o teu país permitir recompensas monetárias, poderás receber um cupão. Terás de indicar o teu número de telemóvel para permitir à app MyIUS enviar-te um PIN.

Poderás aceder aos detalhes da tua participação no ecrã do estudo da app MyIUS.

# 6

#### Note:

O código final só será enviado uma vez. Assegura-te de que o copias corretamente.

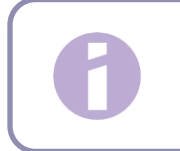

### Note:

Podes cancelar a tua participação em qualquer momento.

# **17 Questões Frequentes (FAQ)**

Podes aceder ao ecrã "FAQ" (Figura 52) a partir do Menu principal —, selecionando o item "Questões frequentes (FAQ)", ou a partir da área de botões do ecrã "Página inicial", selecionando "FAQ" no canto inferior esquerdo do ecrã.

Podes aceder a quatro categorias:

- Acerca do teu SIU
- Antes e depois da colocação
- A tua vida com o SIU
- Como utilizar a app MyIUS

Podes abrir uma categoria premindo o respetivo botão. Cada categoria apresenta uma lista de perguntas relacionadas com o tópico selecionado. Podes visualizar o texto completo da resposta associada a cada uma das perguntas premindo o botão com a seta ao lado da pergunta.

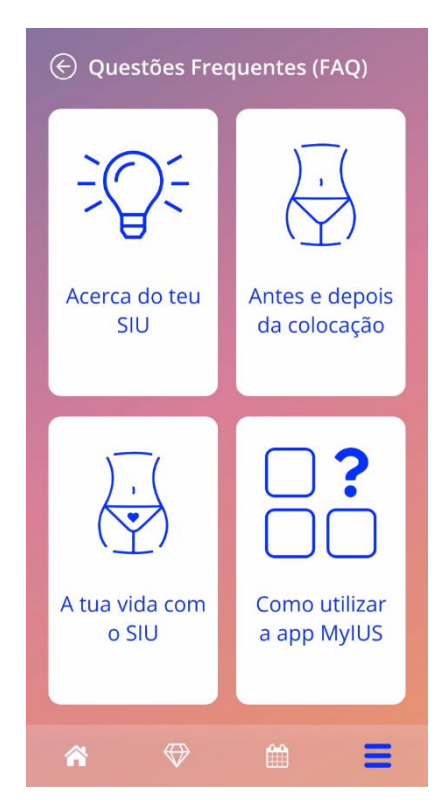

Figura 52: Ecrã "FAQ"

# 17.1 Acerca do teu SIU

Esta secção inclui perguntas gerais relacionadas com o SIU, tais como:

- O que é um SIU?
- Como funciona o SIU?
- Qual o período de atuação do SIU?
- Qual é a eficácia do SIU?
- O SIU irá afetar o meu ciclo hormonal?
- Quais são os efeitos secundários frequentes de um SIU?
- Há medicamentos (como os antibióticos) que podem interferir com o efeito contracetivo de um SIU?
- O SIU pode afetar o meu peso?
- Existe algum risco de infeção com um SIU?
- De que forma é que o SIU irá alterar os meus períodos?

# 17.2 Antes e depois da colocação

Esta secção inclui perguntas relacionadas com a colocação do SIU, tais como:

- Como me preparo para a colocação de um SIU?
- Como é que o SIU é colocado?
- Que sintomas posso esperar logo após a colocação do SIU?
- Posso nadar pouco tempo depois da colocação do SIU?
- Posso utilizar tampões ou copos menstruais logo após a colocação do SIU?
- A ação do SIU é imediata?
- Após a colocação do SIU, quanto tempo tenho de aguardar para ter relações sexuais?
- O spotting é normal após a colocação do SIU?
- Que tipo de dor é normal após a colocação do SIU?

# 17.3 A tua vida com o SIU

Este parágrafo responde a perguntas sobre o que acontece após a colocação do SIU, tais como:

- (Como) posso verificar se o SIU está devidamente colocado?
- Irei sentir o SIU no meu corpo?
- Posso fazer uma ressonância magnética com o SIU?
- Qual o objetivo das avaliações médicas do SIU e com que frequência é que devem ser realizadas?
- E se mudar de ideias e quiser tentar engravidar?
- Quando é que tenho de substituir o SIU?
- O SIU afeta o meu desejo sexual?
- O meu parceiro vai sentir o meu SIU durante as relações sexuais?
- Posso utilizar um vibrador ou brinquedos sexuais?
- É possível que o SIU se desloque durante as relações sexuais ou atividade física intensa?

### 17.4 Como utilizar a MyIUS

Esta secção inclui perguntas gerais relacionadas com a app, tais como:

- Como funciona o algoritmo da previsão? Como é que as minhas previsões são calculadas?
- Após 90 dias, continuará a ser feita uma previsão da hemorragia mesmo que eu não introduza os dados de hemorragia todos os dias?
- Qual o aspeto da previsão e qual o seu grau de precisão?
- Tenho de introduzir os dados de hemorragia mesmo nos dias em que não tenho hemorragia ou que não tenho manchas de sangue?
- Posso alterar o nome do meu perfil?
- É possível que várias pessoas utilizem a app no mesmo dispositivo?
- Posso transferir os meus dados para outro dispositivo?
- Como adiciono dados de datas anteriores?
- A app partilha algum dos meus dados pessoais?
- Como posso eliminar os meus dados?
- Onde posso encontrar e gerir as definições do meu idioma?
- O que acontece quando recebo a minha previsão após o período de 90 dias?
- Como posso mudar a data de início da utilização do meu SIU?

• Como posso repor as definições da app?

# 18 Assistência

Podes aceder ao ecrã "Assistência" (Figura 53) a partir do Menu principal —, premindo o botão "Assistência". Este ecrã apresenta as informações de contacto do serviço de assistência técnica, o manual de utilização da app e uma ligação para o manual de utilização do teu SIU. Depois de receber uma previsão, também nos podes dar a tua opinião sobre a app.

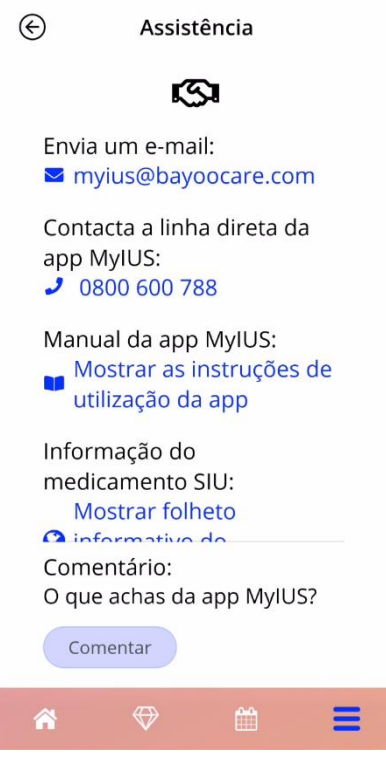

Figura 53: Ecrã "Assistência"

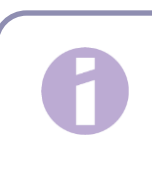

#### Nota:

Não receberás aconselhamento médico através destas informações de contacto (e-mail ou telefone) mas, sim assistência técnica relacionada com a app.

## 18.1 E-mail

Ao premir o endereço de e-mail apresentado, a app de e-mail predefinida do teu smartphone irá iniciar já com o endereço do destinatário selecionado.

# 18.2 Linha direta

Ao premir o número de telefone apresentado, a funcionalidade de chamada telefónica do teu smartphone irá iniciar já com o número de telefone selecionado.

# 18.3 Manual de utilização da app

Para ler e transferir o manual de utilização da app como ficheiro PDF, prime a hiperligação "O nosso manual". O manual de utilização será disponibilizado no idioma configurado no smartphone, quando suportado.

# 18.4 Folheto Informativo do SIU

Para aceder ao folheto informativo do SIU, prime a respetiva hiperligação. O folheto informativo do SIU será disponibilizado no idioma configurado no smartphone, quando suportado.

# 18.5 Comentar

Depois de receber uma previsão de hemorragia, podes enviar-nos a tua opinião sobre a app através do ecrã "Assistência". Ao selecionar a opção "Comentar", surge uma mensagem pop-up a solicitar a tua autorização para enviar o teu comentário para a nuvem (Figura 54).

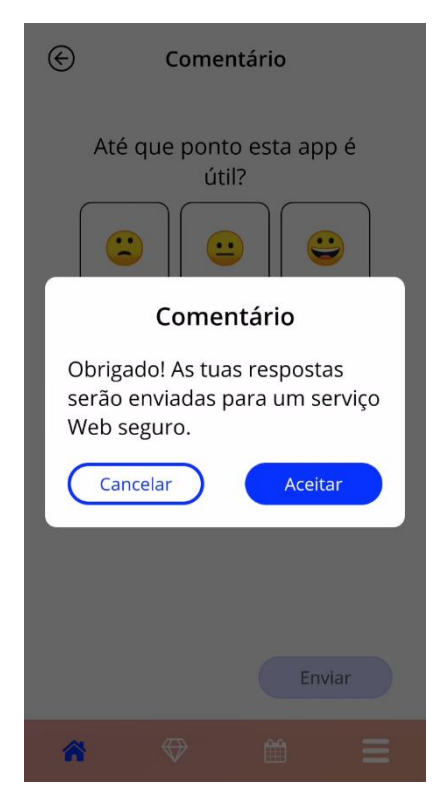

Figura 54: Autorização de envio de comentário

Ao selecionar "Aceitar", a app abrirá o Questionário para Comentário (Figura 55). Se selecionares "Cancelar", a mensagem pop-up será fechada.
| / |
|---|
|   |
|   |

Figura 55: Questionário para Comentário

No Questionário para Comentário, tens de responder a 2 perguntas e poderás escolher entre três opções exibidas na forma de um ícone expressivo (*smiley*) na mensagem pop-up.

Podes também cancelar o questionário premindo o botão "Cancelar". Esta ação fecha a mensagem pop-up sem enviar qualquer comentário.

Se premires o botão "Enviar", a tua resposta será enviada para a nuvem. Em caso de falha no envio, serás informada do erro por mensagem pop-up (Figura 56).

A app poderá solicitar o teu comentário não só no ecrã "Assistência", mas também na mensagem pop-up exibida depois de receberes a tua previsão de hemorragia. Se selecionares "Comentar", será exibida a mensagem pop-up para autorização (Figura 54). Para abrir o Questionário para Comentário (Figura 55), seleciona "Aceitar.

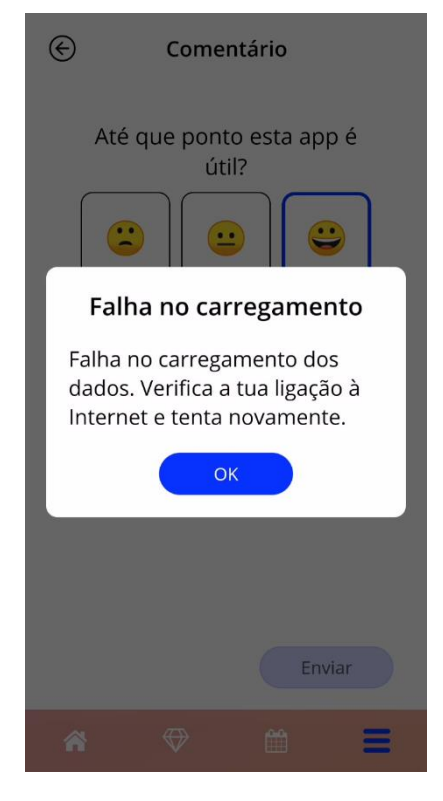

Figura 56: Mensagem pop-up de erro no envio

## **19 Aviso legal**

Podes aceder ao ecrã "Aviso legal" (Figura 57) premindo o botão "Aviso legal" no menu principal . Podes aceder às Condições de utilização, à declaração de privacidade de dados e ao Editorial relativo ao fabricante.

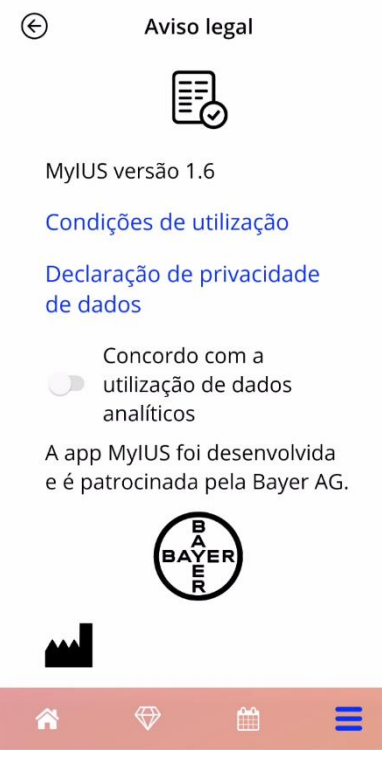

Figura 57: Ecrã "Aviso legal"

## 19.1 Condições de utilização

Podes ler e transferir as Condições de utilização em PDF premindo a hiperligação "Condições de utilização". As Condições de utilização serão disponibilizadas de acordo com a região e o idioma configurados no smartphone. Se o idioma não for suportado, será apresentada a versão em inglês das Condições de utilização.

## 19.2 Privacidade de dados

Podes ler e transferir a Declaração de privacidade de dados em PDF premindo a hiperligação "Declaração de privacidade de dados". A Declaração de privacidade de dados será disponibilizada de acordo com a região e o idioma configurados no smartphone. Se estas não forem suportadas, será apresentada a versão em inglês da Declaração de privacidade de dados correspondente ao Reino Unido.

## 19.3 Editorial

Será também exibida a secção "Editorial" que contém as seguintes informações:

- informação relativa à versão da app
- números de aprovação dos textos da app
- números de aprovação do vídeo da app
- contrato de licença da app
- marcação CE do dispositivo médico MyIUS
- informação relativa à licença das bibliotecas utilizadas, quando aplicável

Informações de contacto de todas as localizações do fabricante, incluindo rua, localidade, código postal, país. O Editorial será disponibilizado de acordo com a região configurada no smartphone. Se a região não for suportada, o Editorial apresentado corresponderá à versão válida no Reino Unido.